# MBUG 2019

Session Title: Banner Accounts Receivable Refreshing the Basics I Presented By: Laura Chisolm Institution: Pearl River Community College September 10, 2019

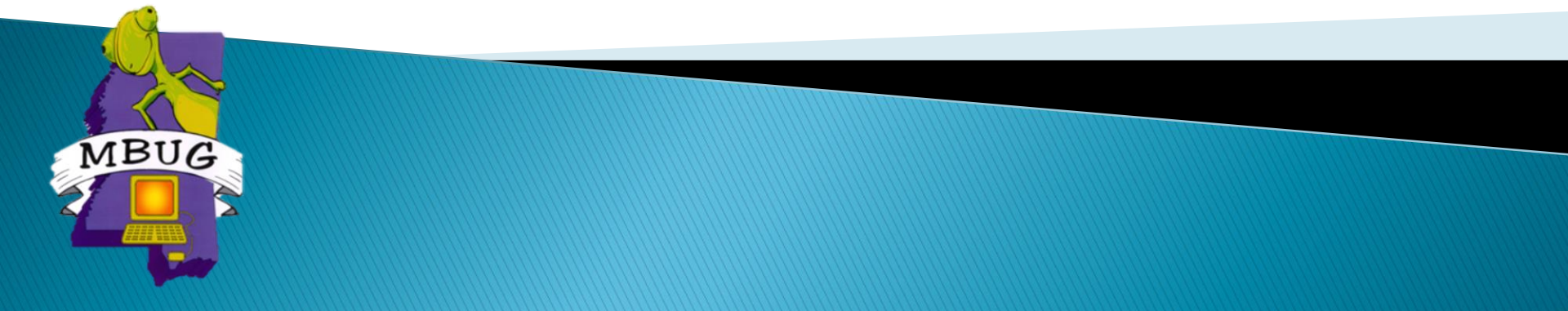

# **Session Rules of Etiquette**

- Please turn off your cell phone
- If you must leave the session early, please do so discreetly
- Please avoid side conversation during the session

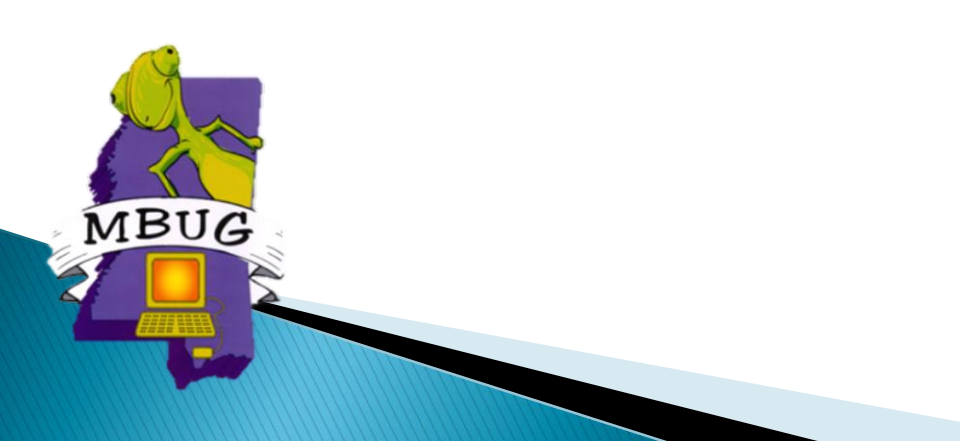

# Student Accounts Receivable

- Banner 9
- Application and Unapplication of Payments
- Contracts
- Billing Statements
- Refunds

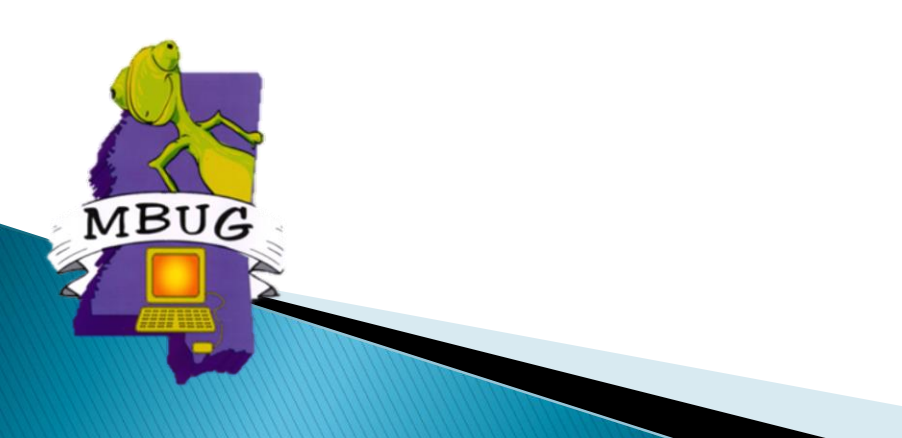

#### **Banner 9 Landing Page**

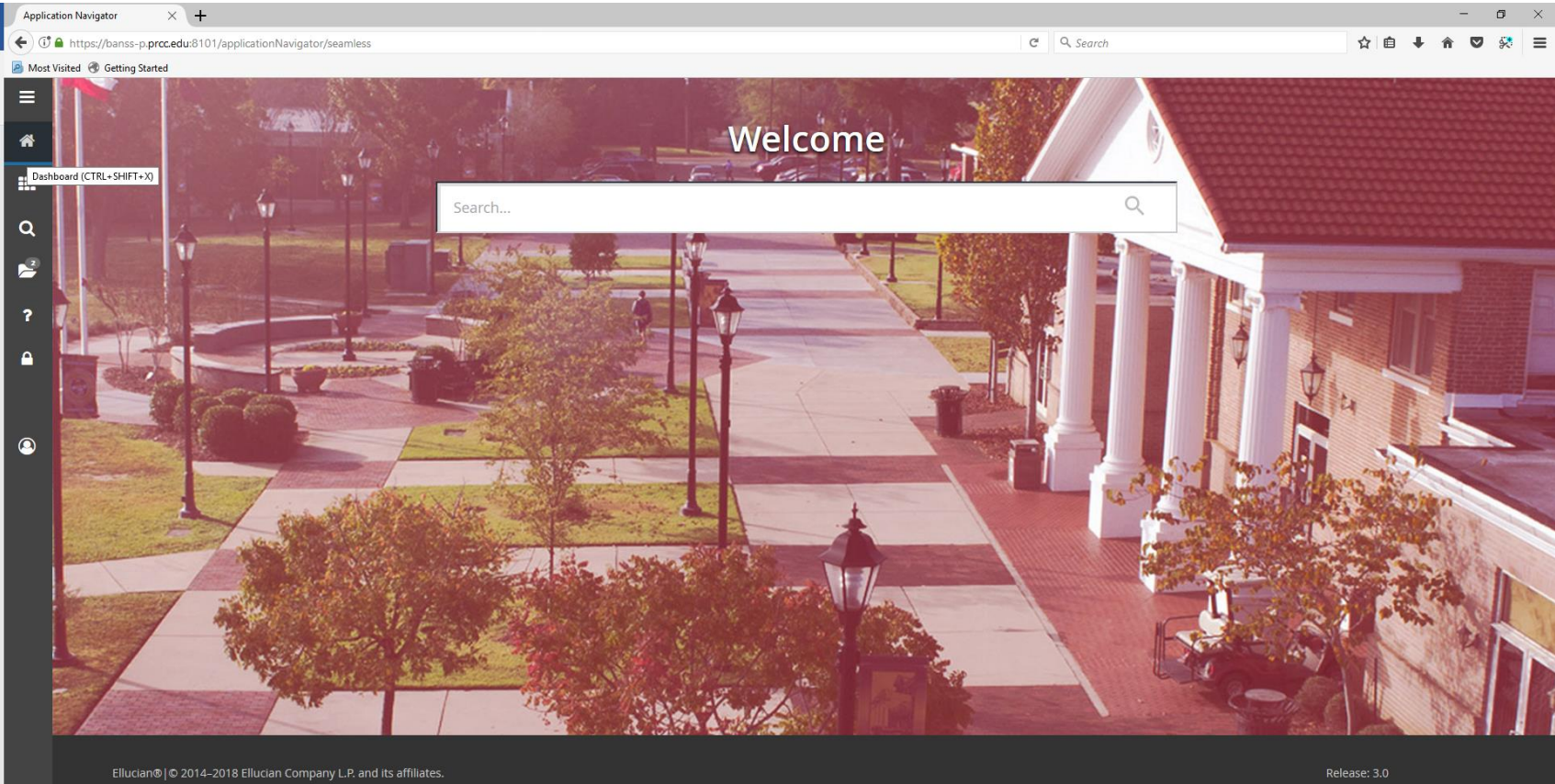

This software contains confidential and proprietary information of Ellucian and its subsidiaries. Use of this software is limited to Ellucian licensees, and is subject to the terms and conditions of one or more written license agreements between Ellucian and the licensee in guestion.

Keyboard Shortcuts

#### 🟽 O 🗄 😡 🕵 🚍 🔒 🐋 💵 🗖 🥭 🤮 🌆

3:37 PM 9/6/2018

- Process payments are applied charges
  - Payments applied to charges give accurate balance outstanding or account paid in full.
    - TGRAPPL Application of Payment Process
      - Apply for individual student, population selection, or all.
      - Batch job
        - Reduces proper receivables in General Ledger
        - Effects aging
        - Gives accurate past due balance in bills.
        - Determines what is paid or past due.
        - Process can be scheduled or run while working on an individual account.

| Process             | TGRAPPL Application Of Payment                                                                                               | Parameter Set:         |  |  |  |  |  |  |  |  |
|---------------------|----------------------------------------------------------------------------------------------------|------------------------|--|--|--|--|--|--|--|--|
| Printer             | T Control           DATABASE         Special Print:                                                                          | Lines: 55 Submit Time: |  |  |  |  |  |  |  |  |
| Param<br>Number     | eter Values<br>Parameters                                                                                                    | Values<br><pre> </pre> |  |  |  |  |  |  |  |  |
| 01                  | ID Number                                                                                                    |                        |  |  |  |  |  |  |  |  |
| 02                  | Apply Refund to any priority                                                                                                 | Υ                      |  |  |  |  |  |  |  |  |
| 03                  | Apply Neg Chg to any priority                                                                                                | Y                      |  |  |  |  |  |  |  |  |
| 04                  | Apply Cont/Expt Credits                                                                                                    | D                      |  |  |  |  |  |  |  |  |
| 05                  | Apply Title IV first                                                                                                    | Y                      |  |  |  |  |  |  |  |  |
| 06                  | Apply Aid to Future Term                                                                                                    | Ν                      |  |  |  |  |  |  |  |  |
| 07                  | Apply Other to Future Term                                                                                                   | Ν                      |  |  |  |  |  |  |  |  |
| 08                  | Order by Term                                                                                                    |                        |  |  |  |  |  |  |  |  |
| 09                  | Print Application Pending Rost                                                                                               | Ν                      |  |  |  |  |  |  |  |  |
| 10                  | Selection Identifier                                                                                                    |                        |  |  |  |  |  |  |  |  |
| 11                  | Application Code                                                                                                    |                        |  |  |  |  |  |  |  |  |
| 12                  | Creator Id                                                                                                    |                        |  |  |  |  |  |  |  |  |
| 13                  | User                                                                                                    |                        |  |  |  |  |  |  |  |  |
| 14                  | Special Handle Account ID                                                                                                    |                        |  |  |  |  |  |  |  |  |
| LENGTH:<br>Should c | LENGTH: 1 TYPE: Character O/R: Required M/S: Single<br>Should credits from source <> F apply to charge with later term (Y/N) |                        |  |  |  |  |  |  |  |  |
| Submis              | ssion<br>Parameter Set as Name: Description:                                                                                 | ⊖ Hold ® Submit        |  |  |  |  |  |  |  |  |

|   | 🛓 Oracle Fusion     | Middleware For                | ms Services: Open > (                                     | GJAPCTL - GJIREV         | VO                   | The second second secon | Section 1 | 5. T |        |         |      |
|---|---------------------|-------------------------------|-----------------------------------------------------------|--------------------------|----------------------|----------------------------------------------------------------------------------------------------|-----------|------|--------|---------|------|
| ſ | Eile Edit Opt       | ions <u>B</u> lock <u>I</u> t | em <u>R</u> ecord <u>Q</u> uery                           | Tools Help               |                      |                                                                                                    |           |      |        | c       | SR   |
| K | 🔲 🔌 🖺 I             | ) 🗗 🛋                         | 🖻   🎓 🍞   🚱                                               | 🗟 🔀 í 🏠                  | ) 🗄 I 🖻 🗄 I          |                                                                                                    | 💡 [ X     |      |        |         |      |
| ľ | 🙀 Saved Outp        | ut Review GJI                 | IREVO 8.6 (PRCC)                                          |                          |                      |                                                                                                    |           |      | ****** |         | 000C |
|   | Process:<br>Number: | TGRAPPL [<br>1476927 [        | <ul> <li>Application Of Pa</li> <li>File Name:</li> </ul> | ayment<br>prcc_lchisolm_ | _tgrappl_1476927.lis | Beginning Date Save                                                                                                    | :d:       |      | Lines: | 43      | 35   |
| l | 11-SEP-2014         | 03:21:11 PM                   |                                                           |                          | Pearl River CC       | - PRCC Database                                                                                                    |           |      |        | PAGE 1  |      |
|   | ID<br>              | Name                          |                                                           | Acc                      | counts Needing App   | lication of Payments                                                                                                    |           |      |        | TGRAPPL |      |

| <b>×</b> ⊚ e | llucian     | Process Submission Controls GJAPCTL 9.3.10 | (**PROD**)  |      |        | ADD               | Paretri 🖹 | EVE 🖧  | RELATED | 🔆 TOOLS   |
|--------------|-------------|--------------------------------------------|-------------|------|--------|-------------------|-----------|--------|---------|-----------|
| Process: TG  | RAPPL       | Application Of Payment Parameter Set:      |             |      |        |                   |           |        | Sta     | rt Over   |
| PRINTER CC   | NTROL       |                                            |             |      |        |                   | 🖬 Insert  | Delete | 📲 Сору  | 👻 Filter  |
|              | Printer     |                                            | Submit Time |      |        | PDF Font Size     |           |        |         |           |
| Spe          | ecial Print |                                            | MIME Type   | None |        | Delete After Days |           |        |         |           |
|              | Lines       | 55                                         | PDF Font    |      |        | Delete After Date |           |        |         |           |
| PARAMETER    | R VALUES    |                                            |             |      |        |                   | 🗄 Insert  | Delete | 🎜 Сору  | Y, Filter |
| Number *     | Param       | eters                                      |             |      | Values |                   |           |        |         |           |
| 01           | ID Nu       | ımber                                      |             |      |        |                   |           |        |         |           |
| 02           | Apply       | Refund to any priority                     |             |      | Y      |                   |           |        |         |           |
| 03           | Apply       | Neg Chg to any priority                    |             |      | Y      |                   |           |        |         |           |
| 04           | Apply       | Cont/Expt Credits                          |             |      | D      |                   |           |        |         |           |
| 05           | Apply       | r Title IV first                           |             |      | Ν      |                   |           |        |         |           |
| 06           | Apply       | Aid to Future Term                         |             |      | Ν      |                   |           |        |         |           |
| 07           | Apply       | Other to Future Term                       |             |      | Ν      |                   |           |        |         |           |
| 08           | Orde        | r by Term                                  |             |      | 1      |                   |           |        |         |           |
| 09           | Print       | Application Pending Rost                   |             |      | Ν      |                   |           |        |         |           |
| 10           | Selec       | ction Identifier                           |             |      |        | N                 |           |        |         |           |
| 11           | Appli       | cation Code                                |             |      |        | _                 |           |        |         |           |
| 12           | Creat       | tor Id                                     |             |      |        |                   |           |        |         |           |
| 13           | User        |                                            |             |      |        |                   |           |        |         |           |
| 14           | Spec        | ial Handle Account ID                      |             |      |        |                   |           |        |         |           |
| 1            | of 1 🕨 🌖    | 50 V Per Page                              |             |      |        |                   |           |        | Reco    | d 1 of 14 |

|    |                       |                              | -               | đ          | ×    |                 |  |     |          |         |        |
|----|-----------------------|------------------------------|-----------------|------------|------|-----------------|--|-----|----------|---------|--------|
|    |                       |                              | ☆               | C          | :    |                 |  |     |          |         |        |
| DD |                       | 륩 RE                         | ELATED          | <b>*</b> T | DOLS |                 |  |     |          |         |        |
| Q  | Search                |                              |                 |            |      |                 |  |     |          |         |        |
| Re | view Output [         | GJIREV                       | D]              |            |      |                 |  |     |          |         |        |
| X  | @ ellucian Saved Outp | ut Review GJIRE <sup>v</sup> | /0 9.3.11 (**PR | OD**)      |      |                 |  | ADD | Retrieve | RELATED | 🗱 TOOL |
|    | Process: TGRAPPL      | )                            | Application Of  | Payment    |      | Number:         |  |     |          |         | Go     |
|    | File Name:            |                              |                 |            |      | Beginning Date: |  |     |          |         |        |
|    |                       |                              |                 |            |      | Saved           |  |     |          |         |        |
|    |                       |                              |                 |            |      |                 |  |     |          |         |        |
|    | Lines:                |                              |                 |            |      |                 |  |     |          |         |        |

| Available Files     |              | ×                     |
|---------------------|--------------|-----------------------|
| Criteria Q          |              |                       |
| Output File Name    | Record Count | Date Saved            |
| tgrappl_1881781.lis | 290          | 09/02/2019 11:28:17 A |
| tgrappl_1881781.log | 14           | 09/02/2019 11:28:17 A |
|                     |              |                       |

| X @ ellucian Saved Output Review G      | SJIREVO 9.3.11 (**PROD**)                                                       | 🔒 ADD   |          | RELATED       | 🏶 TOOLS      |
|-----------------------------------------|---------------------------------------------------------------------------------|---------|----------|---------------|--------------|
| Process: TGRAPPL Application Of Payment | Number: 1881781 File Name: tgrappl_1881781.lis Beginning Date Saved: Lines: 290 |         |          | S             | tart Over    |
| SAVED OUTPUT REVIEW                     |                                                                                 |         | 🗄 Insert | Delete 🗖 Copy | / 🏹 Filter 🔺 |
| 02-SEP-2019 11:28:08 AM                 | Pearl River CC - PRCC Database                                                  | PAGE 1  |          |               |              |
|                                         | Accounts Needing Application of Payments                                        | TGRAPPI | L        |               |              |
| ID Name                                 |                                                                                 |         |          |               |              |
|                                         |                                                                                 |         |          |               |              |
|                                         |                                                                                 |         |          |               |              |
|                                         |                                                                                 |         |          |               |              |
|                                         |                                                                                 |         |          |               |              |

- Transactions from TSAAREV saved in TBRACCD table
- Finance
  - Rule class 1, 2, 3 are reserved for application of payment transactions

#### TSAUNAP

- Cleans accounts
- Change the way application of payment is applied
- Clears Transactions Paid or Invoice Paid
- Run as needed.

| 🛓 Oracle Fi                          | usion Middleware Forms Services: Open >                                                                                                    | > TSAAREV                                      |                                    |                       |                                       |                                                                                                    |
|--------------------------------------|----------------------------------------------------------------------------------------------------|------------------------------------------------|------------------------------------|-----------------------|---------------------------------------|----------------------------------------------------------------------------------------------------|
| <u>F</u> ile <u>E</u> dit            | Options Block Item Record Que                                                                                                    | ry <u>T</u> ools I                             | Help                               |                       |                                       | ORACLE                                                                                             |
| 📳 🗐                                  | Display Receipt<br>Print Receipt<br>Request Invoice                                                                                                    | 2 💼 🔀<br>AREV 8.4.3                            | 🔁   🗏   🔍 🗄<br>3 (PRCC) 36666666   | ] [ 🐗 [ 🖶 [ 🙋 [ 🔞     | 6999999999999999999999999999999999999 |                                                                                                    |
| ID: [                                | Apply Transactions<br>Unapply Transactions<br>View Contract/Exemption History                                                                                        | LCHISC                                         | PLM                                | Credit Limi<br>Holds: | t:                                    |                                                                                                    |
| Accou<br>Detail<br>Code              | Enter Miscellaneous Transactions<br>Comment Form<br>Print Detail<br>Maintain Contract<br>Maintain Exemption                                                          | Term                                           | Charge                             | Payment               | Balance                               | Effective<br>Source Date                                                                           |
| CKNL<br>TFAH<br>YRBK<br>VFEE<br>TCAH | Authorization Data<br>Maintain Contract Payment Detail<br>Review Contract Account<br>Review Application of Payments<br>Virtual CC Fee<br>Tech Fee - Academic - Hburg | 201501<br>201501<br>201501<br>201501<br>201501 | 1,325.00<br>3.00<br>70.00<br>25.00 | 724.00                | .00<br>724.00<br>.00<br>.00           | T 13-AUG-2014<br>R 21-JUL-2014<br>R 21-JUL-2014<br>R 21-JUL-2014<br>R 21-JUL-2014<br>R 21-JUL-2014 |
| RGAH<br>FPER<br>VISA                 | Regis Fee - Academic - Hburg       Parking Permit 2511       Visa/Mastercard Payment       Cash Payment                                                              | 201501<br>201403<br>201403<br>201403           | 25.00                              | 20.00                 | 00.00.00.00.00                        | R 21-JUL-2014<br>T 21-MAY-2014<br>T 21-MAY-2014<br>T 13-MAY-2014                                   |
| TPAH<br>TFAH<br>FSCP                 | Tuition I/S Academic PT Hburg       Tuition I/S Academic FT Hburg       Lab Fee Science Poplarville                                                                  | 201403<br>201403<br>201403                     | -1,265.00<br>1,225.00<br>30.00     |                       | 00.<br>00.<br>00.                     | R 13-MAY-2014<br>R 13-MAY-2014<br>R 13-MAY-2014<br>R 13-MAY-2014                                   |
|                                      |                                                                                                    |                                                |                                    |                       |                                       | Þ                                                                                                  |
| Que                                  | ry Balance Account Bala<br>724.00 72                                                                                                    | nce<br>24.00                                   | Amount Due                         | Memo Balance          | Authorized<br>Aid Balance             | NSF Receipt?                                                                                       |
| Charge or<br>Record: 1/              | payment detail code; press LIST for valid<br>?                                                                                                    | Ivalues.                                       | <0SC>                              |                       |                                       |                                                                                                    |

| 🛓 Oracle Fus | sion Middleware Forms Services: Open >  | TSAAREV - TSAUNA              | P              |            | 1      |       |       |         | Marca 1     |                    |      |
|--------------|-----------------------------------------|-------------------------------|----------------|------------|--------|-------|-------|---------|-------------|--------------------|------|
| Eile Edit (  | Options Block Item Record Que           | ry <u>T</u> ools <u>H</u> elp |                |            |        |       |       |         |             | ORA                | CLE. |
| ( 🔒 🔊 🛯      | 1 🍋 🖨 🖻 1 🎓 🏹 1 🖗                       | 🗿 📾 🕺 I 👜 I                   | 📙   🔍 🕂        | <<br>€ [ · | 4) [ { | p   ( | ) ( ( | Σ ] 🤉   |             |                    | )    |
| 🧑 Student    | Unapplication of Payment TSAUNA         | AP 8.4.0.1 (PRCC              | ) 2000000000   |            | 00000  |       | 0000  |         | *********** | 0000000000000000 🗹 | ×    |
|              |                                         |                               |                |            | 1      |       |       |         |             |                    |      |
| ID: 92       | Gabriela Garza                          |                               |                |            |        | Н     | lds.  |         |             |                    |      |
|              | 050                                     |                               |                |            | 1      |       |       |         |             |                    | _    |
| Applie       | d Payments                              |                               |                |            |        |       |       |         |             |                    |      |
| , applied    |                                         | Transaction                   |                | Reg        | Direct | Trans | Inv ( | Charge/ |             |                    |      |
| Detail C     | ode Description                         | Number Ter                    | m Applied Date | Pay        | Pay    | Pay   | Pay F | Payment | Amount      | Balance            |      |
| CKNL         | Check Payment - Nelnet                  | 23 2015                       | 01 14-AUG-2014 | Y          | N      | Ц     | Ц     | P       | 724.00      |                    |      |
| VISA         | Visa/Mastercard Payment                 | 16 2014                       | 03 22-MAY-2014 | Y          | N      | Ц     | Ц     | P       | 20.00       | .00                |      |
| CASH         | Cash Payment                            | 15 2014                       | 03 14-MAY-2014 | Y          | N      |       |       | P       | 1,435.00    | .00                |      |
| TPAH         | Tuition I/S Academic PT Hburg           | 14 2014                       | 03 14-MAY-2014 | Y          | Ν      |       |       | C       | -1,265.00   | .00                |      |
| CASH         | Cash Payment                            | 3 2014                        | 02 14-APR-2014 | Y          | Ν      |       |       | Р       | 40.00       | .00                |      |
| CASH         | Cash Payment                            | 2 2014                        | 02 14-APR-2014 |            | Y      | Y     |       | P       | 45.00       | .00                |      |
|              |                                         |                               |                |            |        |       |       |         |             |                    |      |
|              |                                         |                               |                |            |        |       | Π     |         |             | -                  |      |
|              |                                         |                               |                |            |        |       | _     |         |             |                    |      |
|              |                                         |                               |                |            |        |       |       |         |             |                    |      |
|              |                                         | Un                            | application of | Payn       | nents  | 6     |       |         |             |                    |      |
|              |                                         | Transactio                    | on             | Applie     | ed     | Dir   | ect   | Dire    | ct          |                    |      |
|              |                                         | Number                        | Term           | Date       | 2      | Trans | s Pay | Invl    | Pay         |                    |      |
|              |                                         |                               | 201501         |            |        |       | 1     |         |             |                    |      |
|              |                                         |                               |                |            | _      |       |       |         |             |                    |      |
|              |                                         |                               |                |            |        |       |       |         |             | 2                  |      |
|              |                                         |                               |                |            | _      |       |       |         |             |                    |      |
|              |                                         |                               |                |            |        |       |       |         |             |                    |      |
| <u> </u>     |                                         |                               |                |            |        |       |       | _       |             |                    |      |
| Unapply trai | nsactions from this date forward. (DD-M | ON-YYYY)                      |                |            |        |       |       |         |             |                    |      |
| Record: 1/1  |                                         |                               | OSC>           |            |        |       |       |         |             |                    | )    |
|              |                                         |                               |                |            | _      |       |       |         |             |                    |      |

| 🛓 Oracle Fus | ion Middleware Forms Services: Open | > TSAAREV                   | _             | 100                                                                                                    |                          |        |             | - 🗆 🗙 |
|--------------|-------------------------------------|-----------------------------|---------------|----------------------------------------------------------------------------------------------------|--------------------------|--------|-------------|-------|
| Eile Edit C  | Options Block Item Record Qu        | iery <u>T</u> ools <u>F</u> | jelp          |                                                                                                    |                          |        | OF          | RACLE |
| ( 🖪 🔊 🖺      | 😼 🖷 🖻 🖶   🎓 🏹                       | 😵 📾 🔀                       | i 👜 i 📇 i 🔍 🖻 | [ - ] + ] + ] + ]   - ]   - ] + ]   - ]   - ]   - ]   - ]   - ]   - ]   - ]   - ]   - ]   - ]   - ]   - ]   - ]   - ]   - ]   - ]   - ]   - ]   - ]   - ]   - ]   - ]   - ]   - ]   - ]   - ]   - ]   - ]   - ]   - ]   - ]   - ]   - ]   - ]   - ]   - ]   - ]   - ]   - ]   - ]   - ]   - ]   - ]   - ]   - ]   - ]   - ]   - ]   - ]   - ]   - ]   - ]   - ]   - ]   - ]   - ]   - ]   - ]   - ]   - ]   - ]   - ]   - ]   - ]   - ]   - ]   - ]   - ]   - ]   - ]   - ]   - ]   - ]   - ]   - ]   - ]   - ]   - ]   - ]   - ]   - ]   - ]   - ]   - ]   - ]   - ]   - ]   - ]   - ]   - ]   - ]   - ]   - ]   - ]   - ]   - ]   - ]   - ]   - ]   - ]   - ]   - ]   - ]   - ]   - ]   - ]   - ]   - ]   - ]   - ]   - ]   - ]   - ]   - ]   - ]   - ]   - ]   - ]   - ]   - ]   - ]   - ]   - ]   - ]   - ]   - ]   - ]   - ]   - ]   - ]   - ]   - ]   - ]   - ]   - ]   - ]   - ]   - ]   - ]   - ]   - ]   - ]   - ]   - ]   - ]   - ]   - ]   - ]   - ]   - ]   - ]   - ]   - ]   - ]   - ]   - ]   - ]   - ]   - ]   - ]   - ]   - ]   - ]   - ]   - ]   - ]   - ]   - ]   - ]   - ]   - ]   - ]   - ]   - ]   - ]   - ]   - ]   - ]   - ]   - ]   - ]   - ]   - ]   - ]   - ]   - ]   - ]   - ]   - ]   - ]   - ]   - ]   - ]   - ]   - ]   - ]   - ]   - ]   - ]   - ]   - ]   - ]   - ]   - ]   - ]   - ]   - ]   - ]   - ]   - ]   - ]   - ]   - ]   - ]   - ]   - ]   - ]   - ]   - ]   - ]   - ]   - ]   - ]   - ]   - ]   - ]   - ]   - ]   - ]   - ]   - ]   - ]   - ]   - ]   - ]   - ]   - ]   - ]   - ]   - ]   - ]   - ]   - ]   - ]   - ]   - ]   - ]   - ]   - ]   - ]   - ]   - ]   - ]   - ]   - ]   - ]   - ]   - ]   - ]   - ]   - ]   - ]   - ]   - ]   - ]   - ]   - ]   - ]   - ]   - ]   - ]   - ]   - ]   - ]   - ]   - ]   - ]   - ]   - ]   - ]   - ]   - ]   - ]   - ]   - ]   - ]   - ]   - ]   - ]   - ]   - ]   - ]   - ]   - ]   - ]   - ]   - ]   - ]   - ]   - ]   - ]   - ]   - ]   - ]   - ]   - ]   - ]   - ]   - ]   - ]   - ]   - ]   - ]   - ]   - ]   - ]   - ]   - ]   - ]   - ]   - ]   - ]   - ]   - ]   - ]   - ]   - ]   - ]   - ]   - ]   - ]   - ]   - ]   - ]   - ] | <pre>♀ □ X</pre>         |        |             |       |
| 🙀 Account I  | Detail Review Form - Student TS     | AAREV 8.4.3                 | (PRCC) MARKAR | 000000000000000000000000000000000000000                                                                                                    |                          |        |             | eee × |
|              |                                     |                             |               |                                                                                                    |                          | _      |             |       |
| ID:          |                                     |                             | ]             | Credit Limit:                                                                                                    |                          | ]      |             |       |
|              | User:                               | LCHISO                      | LM            | Holds:                                                                                                    |                          |        |             |       |
|              |                                     |                             |               |                                                                                                    |                          |        |             |       |
| Accour       | nt Details                          |                             |               |                                                                                                    |                          |        |             |       |
| Detail       |                                     |                             |               |                                                                                                    |                          |        | Effective   |       |
| Code         | Description                         | Term                        | Charge        | Payment                                                                                                    | Balance                  | Sou    | rce Date    |       |
| CKNL         | Check Payment - Nelnet              | 201501                      |               | 724.00                                                                                                    | -724.00                  | т      | 13-AUG-2014 |       |
| TFAH         | Tuition I/S Academic FT Hburg       | 201501                      | 1,325.00      |                                                                                                    | 1,325.00                 | R      | 21-JUL-2014 |       |
| YRBK         | Yearbook CD Fee                     | 201501                      | 3.00          |                                                                                                    | 3.00                     | R      | 21-JUL-2014 | 3     |
| VFEE         | Virtual CC Fee                      | 201501                      | 70.00         |                                                                                                    | 70.00                    | R      | 21-JUL-2014 |       |
| ТСАН         | Tech Fee - Academic - Hburg         | 201501                      | 25.00         |                                                                                                    | 25.00                    | R      | 21-JUL-2014 |       |
| RGAH         | Regis Fee - Academic - Hburg        | 201501                      | 25.00         |                                                                                                    | 25.00                    | R      | 21-JUL-2014 |       |
| FPER         | Parking Permit 2511                 | 201403                      | 20.00         |                                                                                                    | .00                      | Т      | 21-MAY-2014 |       |
| VISA         | Visa/Mastercard Payment             | 201403                      | ]             | 20.00                                                                                                    | .00                      | Ţ      | 21-MAY-2014 |       |
| CASH         | Cash Payment                        | 201403                      |               | 1,435.00                                                                                                    | .00                      | T      | 13-MAY-2014 |       |
| ТРАН         | Tuition I/S Academic PT Hburg       | 201403                      | -1,265.00     |                                                                                                    | .00                      | R      | 13-MAY-2014 |       |
| TFAH         | Tuition I/S Academic FT Hburg       | 201403                      | 1,225.00      |                                                                                                    | .00                      | R      | 13-MAY-2014 |       |
| FSCP         | Lab Fee Science Poplarville         | 201403                      | 30.00         |                                                                                                    | .00                      | R      | 13-MAY-2014 |       |
|              |                                     |                             |               |                                                                                                    |                          |        | Þ           |       |
|              |                                     |                             |               |                                                                                                    |                          |        |             |       |
| Query        | Balance Account Bal                 | ance                        | Amount Due    | Memo Balance                                                                                                    | Authorized<br>Aid Balanc | 1<br>e | NSE Recei   | nt?   |
|              | 724.00                              | 724.00                      | 724.00        | .00                                                                                                    |                          | .00    |             |       |
|              |                                     |                             |               |                                                                                                    |                          |        |             |       |
|              |                                     |                             |               |                                                                                                    |                          |        |             |       |
| Term; press  | LIST for valid values.              |                             |               |                                                                                                    |                          |        |             |       |
| Record: 1/?  |                                     |                             | <osc></osc>   |                                                                                                    |                          |        |             |       |

| 🛓 Oracle Fusi  | ion Middleware Forms Services: Open | > T  | SAAREV              | _           |            |               |                    |                    |                 |               |        |      |
|----------------|-------------------------------------|------|---------------------|-------------|------------|---------------|--------------------|--------------------|-----------------|---------------|--------|------|
| Eile Edit O    | ptions Block Item Record Qu         | iery | Tools Help          |             |            |               |                    |                    |                 |               | OR     |      |
| 🔒 🔊 🗎          | 🔎 🖷 🛋 🖨   🏠 🏹                       | 2    | 📾 🔀 I 🚯             | । 🖪 । 🔍     | 🕒 [ 🎼 [    | -             | ♀ 「 X              |                    |                 |               |        |      |
| Account D      | Detail Review Form - Student TS     | AAR  | EV 8.4.3 (PRC       | C) 200000   | 0000000000 |               | 00000000           |                    |                 |               |        | e: × |
|                |                                     |      |                     |             |            |               |                    |                    |                 |               |        |      |
| ID:            | , <b></b> ,                         |      |                     |             |            | Credit Limit: |                    |                    |                 |               |        |      |
|                | User:                               |      | LCHISOLM            |             |            | Holds:        |                    |                    |                 |               |        |      |
| Accoun         | t Details                           |      |                     |             |            |               |                    |                    |                 |               |        |      |
| Detail<br>Code | Description                         |      | Transaction<br>Date | Aid Year    | Perio      | d Receipt     | Original<br>Charge | Contract<br>Detail | Trans<br>Number | Trans<br>Paid | Docume |      |
| CKNL           | Check Payment - Nelnet              | 4    | 13-AUG-2014         |             |            |               |                    |                    | 23              |               |        |      |
| TFAH           | Tuition I/S Academic FT Hburg       | ] [  | 21-JUL-2014         |             |            |               |                    |                    | 22              |               |        |      |
| YRBK           | Yearbook CD Fee                     | ] [  | 21-JUL-2014         |             |            |               |                    |                    | 21              |               |        | 3    |
| VFEE           | Virtual CC Fee                      | ) F  | 21-JUL-2014         |             |            |               |                    |                    | 20              |               |        |      |
| TCAH           | Tech Fee - Academic - Hburg         |      | 21-JUL-2014         |             |            |               |                    |                    | 19              |               |        |      |
| RGAH           | Regis Fee - Academic - Hburg        | ] [  | 21-JUL-2014         |             |            |               |                    |                    | 18              |               |        |      |
| FPER           | Parking Permit 2511                 | 4    | 21-MAY-2014         |             |            | 343867        |                    |                    | 17              |               |        |      |
| VISA           | Visa/Mastercard Payment             | 4    | 21-MAY-2014         |             |            | 343867        |                    |                    | 16              |               |        |      |
| CASH           | Cash Payment                        | 4    | 13-MAY-2014         |             |            | 343494        |                    |                    | 15              |               |        |      |
| ТРАН           | Tuition I/S Academic PT Hburg       | 4    | 13-MAY-2014         |             |            |               |                    |                    | 14              |               |        |      |
| TFAH           | Tuition I/S Academic FT Hburg       | 4    | 13-MAY-2014         |             |            |               |                    |                    | 13              |               |        |      |
| FSCP           | Lab Fee Science Poplarville         | 4    | 13-MAY-2014         |             |            |               |                    |                    | 12              |               |        |      |
|                |                                     | C    | (                   |             |            |               |                    |                    |                 |               | Þ      |      |
| Querre         | Palance Account Pal                 |      |                     | mount Duo   |            | Momo Polonco  |                    | Authoriz           | zed             | NET           | Deceip |      |
|                | 724.00                              | 724. |                     | 724         | 4.00       | .00           |                    | Alu bala           | .00             |               | N      |      |
| 1              |                                     |      |                     |             |            |               |                    |                    |                 |               |        |      |
| Term; press    | LIST for valid values.              |      |                     |             |            |               |                    |                    |                 |               |        |      |
| Record: 1/?    |                                     |      |                     | <osc></osc> |            |               |                    |                    |                 |               |        |      |

| 🛓 Oracle F               | usion Middleware Forms Services: Open :                                       | > TSAAREV                  |                                   | 100                     |                           | ×         |                            | . <b>D</b> X |
|--------------------------|-------------------------------------------------------------------------------|----------------------------|-----------------------------------|-------------------------|---------------------------|-----------|----------------------------|--------------|
| Eile Edit                | Options Block Item Record Que                                                 | ery <u>T</u> ools <u>I</u> | Help                              |                         |                           |           |                            | RACLE        |
| 📳 🔊                      | Display Receipt<br>Print Receipt<br>Request Invoice                           | 2 💼 迷<br>AREV 8.4.3        | 🔁   📇   🔍 🛨<br>3 (PRCC) 144440006 | 🌾   ⊕   🕭   🛞  <br>     | 2 [ <b>X</b>              |           |                            | ee ×         |
| ID: [                    | Apply Transactions<br>Unapply Transactions<br>View Contract/Exemption History | LCHISO                     | DLM                               | Credit Limit:<br>Holds: |                           |           |                            |              |
| Accou<br>Detail<br>Code  | Comment Form<br>Print Detail<br>Maintain Contract<br>Maintain Exemption       | Term                       | Charge                            | Payment                 | Balance                   | Sour<br>▼ | Effective<br>ce Date       |              |
| CKNL                     | Authorization Data<br>Maintain Contract Payment Detail                        | 201501<br>201501           | 1,325.00                          | 724.00                  | -724.00                   | T         | 13-AUG-2014<br>21-JUL-2014 |              |
| YRBK                     | <u>Review Contract Account</u><br>Review Application of Payments              | 201501                     | 3.00                              |                         | 3.00                      | R         | 21-JUL-2014                |              |
| VFEE                     | Virtual CC Fee                                                                | 201501                     | 70.00                             |                         | 70.00                     | R         | 21-JUL-2014                | 8            |
| RGAH                     | Regis Fee - Academic - Hburg                                                  | 201501                     | 25.00                             |                         | 25.00                     | R         | 21-JUL-2014                |              |
| FPER                     | Parking Permit 2511                                                           | 201403                     | 20.00                             |                         | .00                       | Ē         | 21-MAY-2014                |              |
| VISA                     | Visa/Mastercard Payment                                                       | 201403                     |                                   | 20.00                   | .00                       |           | 21-MAY-2014                |              |
| CASH                     | Cash Payment                                                                  | 201403                     | 1.005.00                          | 1,435.00                | .00                       |           | 13-MAY-2014                |              |
| ТЕАН                     | Tuition I/S Academic PT Hburg                                                 | 201403                     | 1,225.00                          |                         | .00                       | R         | 13-MAY-2014                |              |
| FSCP                     | Lab Fee Science Poplarville                                                   | 201403                     | 30.00                             |                         | .00                       | R         | 13-MAY-2014                | -            |
|                          |                                                                               |                            |                                   |                         |                           |           | Đ                          |              |
| Que                      | ry Balance Account Bala<br>724.00 73                                          | <b>nce</b><br>24.00        | Amount Due                        | Memo Balance            | Authorized<br>Aid Balance | 00        | NSF Receip                 | ot?          |
| Term; pre:<br>Record: 1/ | ss LIST for valid values.<br> ?                                               |                            | <0SC>                             |                         |                           |           |                            |              |

| Elle Edit Options Block Item Becord Query Tools Help       Image: Content State of the second of the second of the s                  | 約 Oracle Fus | sion Middleware Forms Services: Open    | > TSAAREV                  |                 |              |             |     |             | . 🗆 🗕 X      |
|----------------------------------------------------------------------------------------------------|--------------|-----------------------------------------|----------------------------|-----------------|--------------|-------------|-----|-------------|--------------|
| Image: Construction of the second second s | Eile Edit (  |                                         | ery <u>T</u> ools <u>F</u> | lelp            |              |             |     |             | <b>VIDAX</b> |
| Account Detail Review Form - Student TSAAREV 8.4.3 (PRCC)         Credit Limit:<br>Holds:         Tele           ID:         User:         UchiSOLM         Credit Limit:<br>Holds:         Tele           Octourt Details         Description         Term<br>Yer         Charge         Payment         Balance         Effective<br>Source Date           Check Payment - Neinet         201501         1,325.00         724.00         R         21-3U-2014           TRAH         Tution I/S Academic FT Hburg         201501         1,325.00         00         R         21-3U-2014           YRBK         Yearbook CD Fee         201501         20.00         0.00         R         21-3U-2014           YEEE         Yrusi CC Fee         201501         25.00         0.00         R         21-3U-2014           YEEE         Yearbook CD Fee         201501         25.00         0.00         R         21-3U-2014           YEEE         Yearbook CD Fee         201501         25.00         0.00         R         21-3U-2014           YEEE         Yearbook CD Fee         201501         25.00         0.00         R         21-3U-2014           YISA         Yearboak CD Fee         201403         1,435.00         0.00         T         21-MAY-2014 </td <td></td> <td>) i 🍋 🛋 🖨 i 🏫 🏹 i i</td> <td>🖞 📾 🕱</td> <td>  🗛   📇   🔍 🖣</td> <td>) (</td> <td>♀ 「 X</td> <td></td> <td></td> <td></td>                                                                                                    |              | ) i 🍋 🛋 🖨 i 🏫 🏹 i i                     | 🖞 📾 🕱                      | 🗛   📇   🔍 🖣     | ) (          | ♀ 「 X       |     |             |              |
| ID:       User:       LCHISOLM       Credit Limit:<br>Holds:       •         Occount Details                                                                                                    | Account      | Detail Review Form - Student TS         | AAREV 8.4.3                | (PRCC) 20000000 |              |             |     |             | ee ×         |
| ID:       User:       CCHISOLM       Credit Limit:<br>Holds:                                                                                                    |              |                                         |                            |                 |              |             |     |             |              |
| User:     LCHISOLM     Holds:       Account Details       Detail     Code     Description     Term     Charge     Payment     Balance     Source Date       V     V     V     V     V     V     V     V       KNL     Check Payment - Neinet     201501     1,325.00     724.00     .00     R     21.3UL-2014       YRBK     Yearbook CD Fee     201501     1,325.00     .00     R     21.3UL-2014       YRBK     Yearbook CD Fee     201501     70.00     .00     R     21.3UL-2014       YREK     Yearbook CD Fee     201501     70.00     .00     R     21.3UL-2014       YREK     Yearbook CD Fee     201501     25.00     .00     R     21.3UL-2014       YREK     Yearbook CD Fee     201501     25.00     .00     R     21.3UL-2014       YREK     Yearbook CD Fee     201501     25.00     .00     R     21.3UL-2014       YREK     Yearbook CD Fee     201501     25.00     .00     R     21.3UL-2014       YSA     Visa/Mastercard Payment     201403     20.00     .00     R     21.4MAY-2014       YISA     Visa/Mastercard Payment     201403     1,265.00     .00     R                                                                                                    | ID:          |                                         |                            |                 | Credit Limit | :           |     |             |              |
| Account Details           Detail<br>Code         Description         Term         Charge         Payment         Balance         Source         Date           Check Payment - Neinet         201501         1,325.00         724.00         .00         T         13-AUG-2014           TFAH         Tuition I/S Academic FT Hburg         201501         1,325.00         724.00         R         21-JUL-2014           YRBK         Yearbook CD Fee         201501         3.00         .00         R         21-JUL-2014           YREK         Yearbook CD Fee         201501         25.00         .000         R         21-JUL-2014           YREK         Yearbook CD Fee         201501         25.00         .000         R         21-JUL-2014           YREK         Yearbook CD Fee         201501         25.00         .000         R         21-JUL-2014           YGAH         Tech Fee - Academic - Hburg         201501         25.00         .000         R         21-JUL-2014           YISA         Visa/Mastercard Payment         201403         20.00         .000         T         21-MAY-2014           YISA         Visa/Mastercard Payment         201403         1,435.00         .000         R         13-MAY-201                                                                                                    |              | User:                                   | LCHISO                     | LM              | Holds:       |             |     |             |              |
| Account Details         Effective<br>Source Date           Detail<br>Code         Description         Term<br>V         Charge         Payment         Balance         Effective<br>Source Date           CM         Check Payment - Nelnet         201501         1,325.00         724.00         .00         T         13-AUG-2014           TFAH         Tuition I/S Academic FT Hburg         201501         3.00         .00         R         21-JUL-2014           YRBK         Yearbook CD Fee         201501         70.00         .000         R         21-JUL-2014           YFEE         Virtual CC Fee         201501         25.00         .000         R         21-JUL-2014           TCAH         Tech Fee - Academic - Hburg         201501         25.00         .000         R         21-JUL-2014           RGAH         Regis Fee - Academic - Hburg         201501         25.00         .000         R         21-JUL-2014           VISA         Visa/Mastercard Payment         201403         20.00         .000         T         21-MAY-2014           VISA         Cash Payment         201403         .1,265.00         .000         R         13-MAY-2014         V           TFAH         Tuitoin I/S Academic PT Hburg         20                                                                                                    |              |                                         |                            |                 |              |             |     |             |              |
| Detail<br>Code       Description       Term<br>V       Charge       Payment       Balance       Effective<br>Source Date         V       Image: Source Date       V       Image: Source Date       Source Date       Image: Source Date       Image: Source Date       Image: Source Date       Image: Source Date       Image: Source Date       Image: Source Date       Image: Source Date       Image: Source Date<                                                                                                    | Accour       | nt Details                              |                            |                 |              |             |     |             |              |
| Code         Description         Term         Charge         Payment         Balance         Source         Date           KNU         Check Payment - Nelnet         201501         724.00         .00         T         13-AUG-2014           TFAH         Tuition I/S Academic FT Hburg         201501         1,325.00         .00         R         21-JUL-2014           YRBK         Yearbook CD Fee         201501         3.00         .00         R         21-JUL-2014           YRBK         Yearbook CD Fee         201501         25.00         .00         R         21-JUL-2014           YRBK         Yearbook CD Fee         201501         25.00         .00         R         21-JUL-2014           TCAH         Tech Fee - Academic - Hburg         201501         25.00         .000         R         21-JUL-2014           RGAH         Regis Fee - Academic - Hburg         201501         25.00         .000         R         21-JUL-2014           VISA         Visa/Mastercard Payment         201403         20.00         .000         T         21-MAY-2014           VISA         Cash Payment         201403         -1,265.00         .000         R         13-MAY-2014         V           TFAH <td< td=""><td>Detail</td><td></td><td></td><td></td><td></td><td></td><td></td><td>Effective</td><td></td></td<>                                                                                                    | Detail       |                                         |                            |                 |              |             |     | Effective   |              |
| CKN         Check Payment - Nelnet         201501         724.00         000         T         13-AUG-2014           TFAH         Tuition I/S Academic FT Hburg         201501         1,325.00         724.00         R         21-JUL-2014           YRBK         Yearbook CD Fee         201501         3.00         .00         R         21-JUL-2014           YRBK         Yeret Oxick CD Fee         201501         70.00         .00         R         21-JUL-2014           YRBK         Yeret Academic - Hburg         201501         25.00         .00         R         21-JUL-2014           YCAH         Tech Fee - Academic - Hburg         201501         25.00         .00         R         21-JUL-2014           RGAH         Regis Fee - Academic - Hburg         201501         25.00         .00         R         21-JUL-2014           VISA         Visa/Mastercard Payment         201403         20.00         .00         T         21-MAY-2014           VISA         Visa/Mastercard Payment         201403         -1,265.00         .000         R         13-MAY-2014         T           TPAH         Tution I/S Academic FT Hburg         201403         -1,265.00         .000         R         13-MAY-2014         V <t< td=""><td>Code</td><td>Description</td><td>Term</td><td>Charge</td><td>Payment</td><td>Balance</td><td>Sou</td><td>rce Date</td><td></td></t<>                                                                                                    | Code         | Description                             | Term                       | Charge          | Payment      | Balance     | Sou | rce Date    |              |
| Tran         Tuition I/S Academic FT Hburg         201501         1,325.00         724.00         R         21-JUL-2014           YRBK         Yearbook CD Fee         201501         3.00         .000         R         21-JUL-2014           VFEE         Virtual CC Fee         201501         70.00         .000         R         21-JUL-2014           VFEE         Virtual CC Fee         201501         70.00         .000         R         21-JUL-2014           TCAH         Tech Fee - Academic - Hburg         201501         25.00         .000         R         21-JUL-2014           RGAH         Regis Fee - Academic - Hburg         201501         25.00         .000         R         21-JUL-2014           VISA         Visa/Mastercard Payment         201403         20.00         .000         T         21-MAY-2014           VISA         Visa/Mastercard Payment         201403         1,435.00         .000         T         13-MAY-2014           CASH         Cash Payment         201403         -1,265.00         .000         R         13-MAY-2014         I           FSCP         Lab Fee Science Poplarville         201403         30.00         .000         R         13-MAY-2014         I           VV                                                                                                    |              | Check Payment - Nelnet                  | 201501                     |                 | 724.00       | .00         | Т   | 13-AUG-2014 |              |
| YRBK       Yearbook CD Fee       201501       3.00       .00       R       21-JUL-2014         VFEE       Virtual CC Fee       201501       70.00       .00       R       21-JUL-2014         TCAH       Tech Fee - Academic - Hburg       201501       25.00       .00       R       21-JUL-2014         RGAH       Regis Fee - Academic - Hburg       201501       25.00       .00       R       21-JUL-2014         RGAH       Regis Fee - Academic - Hburg       201501       25.00       .00       R       21-JUL-2014         FPER       Parking Permit 2511       201403       20.00       .00       T       21-MAY-2014         VISA       Visa/Mastercard Payment       201403       20.00       .00       T       21-MAY-2014         VISA       Visa/Mastercard Payment       201403       1,435.00       .00       T       13-MAY-2014         CASH       Cash Payment       201403       1,225.00       .00       R       13-MAY-2014         TFAH       Tuition I/S Academic FT Hburg       201403       1,225.00       .00       R       13-MAY-2014       •         FSCP       Lab Fee Science Poplarville       201403       30.00       .00       R       13-MAY-2014                                                                                                    | ТЕАН         | Tuition I/S Academic FT Hburg           | 201501                     | 1.325.00        | 724.00       | 724.00      | R   | 21-JUL-2014 |              |
| VFEE       Virtual CC Fee       201501       70.00       .00       R       21-JUL-2014         TCAH       Tech Fee - Academic - Hburg       201501       25.00       .00       R       21-JUL-2014         RGAH       Regis Fee - Academic - Hburg       201501       25.00       .00       R       21-JUL-2014         FPER       Parking Permit 2511       201403       20.00       .00       T       21-MAY-2014         VISA       Visa/Mastercard Payment       201403       20.00       .00       T       21-MAY-2014         CASH       Cash Payment       201403       1,435.00       .00       T       13-MAY-2014         TPAH       Tuition I/S Academic PT Hburg       201403       -1,265.00       .00       R       13-MAY-2014         FFSCP       Lab Fee Science Poplarville       201403       30.00       .00       R       13-MAY-2014       •         V         .00       R       13-MAY-2014       •       •         Visa/Mastercare Poplarville       201403       30.00       .00       R       13-MAY-2014       •         FSCP       Lab Fee Science Poplarville       201403       30.00       .00       R       13-MAY-2014       • <td>YRBK</td> <td>Yearbook CD Fee</td> <td>201501</td> <td>3.00</td> <td></td> <td>.00</td> <td>R</td> <td>21-JUL-2014</td> <td></td>                                                                                                    | YRBK         | Yearbook CD Fee                         | 201501                     | 3.00            |              | .00         | R   | 21-JUL-2014 |              |
| TCAH       Tech Fee - Academic - Hburg       201501       25.00       .00       R       21-JUL-2014         RGAH       Regis Fee - Academic - Hburg       201501       25.00       .00       R       21-JUL-2014         FPER       Parking Permit 2511       201403       20.00       .00       T       21-MAY-2014         VISA       Visa/Mastercard Payment       201403       20.00       .00       T       21-MAY-2014         CASH       Cash Payment       201403       1,435.00       .00       T       13-MAY-2014         TPAH       Tuition I/S Academic PT Hburg       201403       -1,255.00       .00       R       13-MAY-2014         FFSCP       Lab Fee Science Poplarville       201403       1,225.00       .00       R       13-MAY-2014       •         Very Balance       Account Balance       Amount Due       Memo Balance       Authorized       Aid Balance       NSF       Receipt?                                                                                                    | VFEE         | Virtual CC Fee                          | 201501                     | 70.00           |              | .00         | R   | 21-JUL-2014 |              |
| RGAH       Regis Fee - Academic - Hburg       201501       25.00       .00       R       21-JUL-2014         FPER       Parking Permit 2511       201403       20.00       .00       T       21-MAY-2014         VISA       Visa/Mastercard Payment       201403       20.00       .00       T       21-MAY-2014         CASH       Cash Payment       201403       1,435.00       .00       T       13-MAY-2014         TPAH       Tuition I/S Academic PT Hburg       201403       -1,265.00       .00       R       13-MAY-2014         FSCP       Lab Fee Science Poplarville       201403       1,225.00       .00       R       13-MAY-2014         V         .00       R       13-MAY-2014          FSCP       Lab Fee Science Poplarville       201403       30.00       .00       R       13-MAY-2014               .00       R       13-MAY-2014          FSCP       Lab Fee Science Poplarville       201403       30.00       .00       .00       R       13-MAY-2014               .00       .00       R       13-MAY-2014 <td>ТСАН</td> <td>Tech Fee - Academic - Hburg</td> <td>201501</td> <td>25.00</td> <td></td> <td>.00</td> <td>R</td> <td>21-JUL-2014</td> <td></td>                                                                                                    | ТСАН         | Tech Fee - Academic - Hburg             | 201501                     | 25.00           |              | .00         | R   | 21-JUL-2014 |              |
| FPER       Parking Permit 2511       201403       20.00       .00       T       21-MAY-2014         VISA       Visa/Mastercard Payment       201403       20.00       .00       T       21-MAY-2014         CASH       Cash Payment       201403       1,435.00       .00       T       13-MAY-2014         TPAH       Tuition I/S Academic PT Hburg       201403       -1,265.00       .00       R       13-MAY-2014         TFAH       Tuition I/S Academic FT Hburg       201403       1,225.00       .00       R       13-MAY-2014         FSCP       Lab Fee Science Poplarville       201403       30.00       .00       R       13-MAY-2014       •              Memo Balance       Authorized       Authorized         Query Balance       Account Balance       Amount Due       Memo Balance       Authorized       NSF       Receipt?                                                                                                    | RGAH         | Regis Fee - Academic - Hburg            | 201501                     | 25.00           |              | .00         | R   | 21-JUL-2014 |              |
| VISA       Visa/Mastercard Payment       201403       20.00       .00       T       21-MAY-2014         CASH       Cash Payment       201403       1,435.00       .00       T       13-MAY-2014         TPAH       Tuition I/S Academic PT Hburg       201403       -1,265.00       .00       R       13-MAY-2014         TFAH       Tuition I/S Academic FT Hburg       201403       1,225.00       .00       R       13-MAY-2014         FSCP       Lab Fee Science Poplarville       201403       30.00       .00       R       13-MAY-2014         V          .00       R       13-MAY-2014          FSCP       Lab Fee Science Poplarville       201403       30.00       .00       R       13-MAY-2014          V            .00       R       13-MAY-2014          V           .00       R       13-MAY-2014          V           .00       R       NSF       Receipt?         Query Balance       Account Balance       Amount Due       Memo Balance       Aid Balance       NSF                                                                                                    | FPER         | Parking Permit 2511                     | 201403                     | 20.00           |              | .00         | T   | 21-MAY-2014 |              |
| CASH       Cash Payment       201403       1,435.00       .00       T       13-MAY-2014         TPAH       Tuition I/S Academic PT Hburg       201403       -1,265.00       .00       R       13-MAY-2014         TFAH       Tuition I/S Academic FT Hburg       201403       1,225.00       .00       R       13-MAY-2014         FSCP       Lab Fee Science Poplarville       201403       30.00       .00       R       13-MAY-2014         V       Image: Comparison of the second second seco                                                                                                    | VISA         | Visa/Mastercard Payment                 | 201403                     |                 | 20.00        | .00         | T   | 21-MAY-2014 |              |
| TPAH       Tuition I/S Academic PT Hburg       201403       -1,265.00       .00       R       13-MAY-2014         TFAH       Tuition I/S Academic FT Hburg       201403       1,225.00       .00       R       13-MAY-2014         FSCP       Lab Fee Science Poplarville       201403       30.00       .00       R       13-MAY-2014         V       V       V       V       V       V       V         Query Balance       Account Balance       Amount Due       Memo Balance       Authorized       NSF       Receipt?         724.00       724.00       724.00       .00       .00       .00       N                                                                                                    | CASH         | Cash Payment                            | 201403                     |                 | 1,435.00     | .00         | Т   | 13-MAY-2014 |              |
| TFAH         Tuition I/S Academic FT Hburg         201403         1,225.00         .00         R         13-MAY-2014           FSCP         Lab Fee Science Poplarville         201403         30.00         .00         R         13-MAY-2014           Query Balance         Account Balance         Amount Due         Memo Balance         Authorized         NSF         Receipt?           724.00         724.00         724.00         .00         .00         N                                                                                                    | ТРАН         | Tuition I/S Academic PT Hburg           | 201403                     | -1,265.00       |              | .00         | R   | 13-MAY-2014 |              |
| FSCP       Lab Fee Science Poplarville       201403       30.00       .00       R       13-MAY-2014         Query Balance       Account Balance       Amount Due       Memo Balance       Authorized       Authorized         724.00       724.00       724.00       00       00       0       N                                                                                                    | TFAH         | Tuition I/S Academic FT Hburg           | 201403                     | 1,225.00        |              | .00         | R   | 13-MAY-2014 |              |
| Query Balance     Amount Due     Memo Balance     Authorized       724.00     724.00     724.00     0     N                                                                                                    | FSCP         | Lab Fee Science Poplarville             | 201403                     | 30.00           |              | .00         | R   | 13-MAY-2014 |              |
| Query Balance     Account Balance     Amount Due     Memo Balance     Authorized       724.00     724.00     724.00     .00     .00     0                                                                                                    |              |                                         |                            |                 |              |             |     | D           |              |
| Query Balance     Account Balance     Amount Due     Memo Balance     Authorized       724.00     724.00     724.00     .00     .00     0                                                                                                    |              |                                         |                            |                 |              |             |     |             |              |
| Query Balance         Account Balance         Amount Due         Memo Balance         Aid Balance         NSF         Receipt?           724.00         724.00         724.00         .00         .00         0         N                                                                                                    | _            |                                         |                            |                 |              | Authorized  |     |             |              |
| /24,00 /24,00 /24,00 .00 .00 N N                                                                                                    | Query        | / Balance Account Bala                  | ance                       | Amount Due      | Memo Balance | Aid Balance | -   | NSF Receip  | )t?          |
|                                                                                                    |              | 724.00                                  | 724.00                     | 724.0           | .00          |             | 00  | 0 N         |              |
|                                                                                                    |              |                                         |                            |                 |              |             |     |             |              |
| Charge or payment detail code: press LIST for valid values.                                                                                                    | Charge or p  | avment detail code: press LIST for vali | d values.                  |                 |              |             |     |             |              |
| Record: 1/?     <0SC>                                                                                                    | Record: 1/?  |                                         |                            | <osc></osc>     |              |             |     |             |              |

| 🚣 Oracle Fus                                                                                  | sion Middleware Forms Services: Ope   | n > TSAAREV                 | Contraction of the local division of the local division of the loc |                 | Section 2 hours |     |             |      |  |  |
|-----------------------------------------------------------------------------------------------|---------------------------------------|-----------------------------|----------------------------------------------------------------------------------------------------|-----------------|-----------------|-----|-------------|------|--|--|
| Eile Edit (                                                                                   | Options Block Item Record Q           | uery <u>T</u> ools <u>H</u> | lelp                                                                                                    |                 |                 |     | OR          | ACLE |  |  |
| 🔒 🔊 🛯                                                                                         | ] i 🍋 📭 🖻 曼 i 🎓 🏹 i                   | 💱 🖬 🔀                       | i 🚯 i 📇 i 💽 💽 i                                                                                                    | 🎼 ( 🕀 ( 🇁 ( 🛞 ) | Γ 🝚 Γ 🗙         |     |             |      |  |  |
| Account Detail Review Form - Student TSAAREV 8.4.3 (PRCC) 00000000000000000000000000000000000 |                                       |                             |                                                                                                    |                 |                 |     |             |      |  |  |
| _                                                                                             |                                       | _                           |                                                                                                    |                 |                 |     |             |      |  |  |
| ID:                                                                                           | , <b></b>                             |                             |                                                                                                    | Credit Limit    | t:              |     |             |      |  |  |
|                                                                                               | User:                                 | LCHISO                      | LM                                                                                                    | Holds:          |                 |     |             |      |  |  |
|                                                                                               |                                       |                             |                                                                                                    |                 |                 |     |             |      |  |  |
| Accour                                                                                        | nt Details                            |                             |                                                                                                    |                 |                 |     |             |      |  |  |
| Detail                                                                                        |                                       |                             |                                                                                                    |                 |                 |     | Effective   |      |  |  |
| Code                                                                                          | Description                           | Term                        | Charge                                                                                                    | Payment         | Balance         | Sou | rce Date    |      |  |  |
|                                                                                               |                                       |                             |                                                                                                    |                 |                 |     |             |      |  |  |
| CASH                                                                                          | Cash Payment                          | 201501                      |                                                                                                    | 20.00           | .00             | T   | 26-AUG-2014 |      |  |  |
| FPER                                                                                          | Parking Permit                        | 201501                      | 20.00                                                                                                    |                 | .00             | Ľ   | 26-AUG-2014 |      |  |  |
| UNIT                                                                                          | Housing Double Unit                   | 201501                      | 2,150.00                                                                                                    |                 | 2,150.00        | В   | 21-JUL-2014 | 5    |  |  |
| TFAC                                                                                          | Tuition I/S Academic FT Pville        | 201501                      | 1,325.00                                                                                                    |                 | 1,325.00        | R   | 21-JUL-2014 | 8    |  |  |
| SACT                                                                                          | Student Activity Fee                  | 201501                      | 40.00                                                                                                    |                 | 40.00           | R   | 21-JUL-2014 |      |  |  |
| FSCP                                                                                          | Lab Fee Science Poplarville           | 201501                      | 30.00                                                                                                    |                 | 30.00           | R   | 21-JUL-2014 |      |  |  |
| YRBK                                                                                          | Yearbook CD Fee                       | 201501                      | 3.00                                                                                                    |                 | 3.00            | R   | 21-JUL-2014 |      |  |  |
| VFEE                                                                                          | Virtual CC Fee                        | 201501                      | 35.00                                                                                                    |                 | 35.00           | R   | 21-JUL-2014 |      |  |  |
| TCAP                                                                                          | Tech Fee - Academic - Pville          | 201501                      | 25.00                                                                                                    |                 | 25.00           | R   | 21-JUL-2014 |      |  |  |
| RGAP                                                                                          | Regis Fee - Academic - Pville         | 201501                      | 25.00                                                                                                    |                 | 25.00           | R   | 21-JUL-2014 |      |  |  |
| RFND                                                                                          | Refund                                | 201402                      | 393.66                                                                                                    |                 | .00             | Г   | 11-APR-2014 |      |  |  |
| MLUN                                                                                          | Wildcat Meal Plan                     | 201402                      | 200.00                                                                                                    |                 | .00             | Т   | 24-MAR-2014 | -    |  |  |
|                                                                                               |                                       | (                           |                                                                                                    |                 |                 |     | ) (         | ~    |  |  |
|                                                                                               |                                       |                             |                                                                                                    |                 |                 |     |             |      |  |  |
|                                                                                               |                                       |                             |                                                                                                    |                 | Authorized      |     |             |      |  |  |
| Query                                                                                         | y Balance Account Ba                  | lance                       | Amount Due                                                                                                    | Memo Balance    | Aid Balance     |     | NSF Receipt | ?    |  |  |
|                                                                                               | 3,633.00                              | 633.00                      | 3,633.00                                                                                                    | .0              | .0              | 00  | 0 N         |      |  |  |
|                                                                                               |                                       |                             |                                                                                                    | -               |                 | _   |             |      |  |  |
|                                                                                               |                                       |                             | TVIIL                                                                                                    |                 |                 |     |             |      |  |  |
| Charge or p                                                                                   | ayment detail code; press LIST for va | alid values.                |                                                                                                    |                 |                 |     |             |      |  |  |
| Record: 1/?                                                                                   |                                       |                             | <osc></osc>                                                                                                    |                 |                 |     |             |      |  |  |

| 🛓 Oracle Fus                                                                                   | ion Middleware Forms Services: Open     | > TSAAREV                                                                                                    |          |          |           |         |               |              | x    |  |  |
|------------------------------------------------------------------------------------------------|-----------------------------------------|----------------------------------------------------------------------------------------------------|----------|----------|-----------|---------|---------------|--------------|------|--|--|
| Eile Edit O                                                                                    | ptions Block Item Record Qu             | ery <u>T</u> ools <u>H</u> elp                                                                                                    |          |          |           |         |               | ORAC         | ILE. |  |  |
|                                                                                                | 🔎 🗣 🖻 🗟   🎓 🏹                           | 🖓 📾 🕱 í 🕰 í 📇                                                                                                    | Q +      | [ d€ [ 4 | ) 🛱 [     | ] 🥥 ] 🔞 | Х             |              |      |  |  |
| Account Detail Review Form - Student TSAAREV 8.4.3 (PRCC) 200000000000000000000000000000000000 |                                         |                                                                                                    |          |          |           |         |               |              |      |  |  |
|                                                                                                |                                         |                                                                                                    |          |          |           |         |               |              |      |  |  |
| ID:                                                                                            |                                         |                                                                                                    |          |          | Credit    | Limit:  |               |              |      |  |  |
|                                                                                                |                                         | LCHISOLM                                                                                                    |          |          | Holds:    |         |               |              |      |  |  |
|                                                                                                |                                         |                                                                                                    |          |          |           |         |               |              | •    |  |  |
| Accoun                                                                                         | nt Details                              |                                                                                                    |          |          |           |         |               |              |      |  |  |
| Detail                                                                                         |                                         |                                                                                                    |          | Original | Contract  | Trans   | Trans         | Invoice Invo |      |  |  |
| Code                                                                                           | Description                             | · Period                                                                                                    | Receipt  | Charge   | Detail    | Number  | Paid Pocument | Number Pa    |      |  |  |
| CASH                                                                                           | Cash Payment                            |                                                                                                    | 349898   |          |           | 46      | 45            |              |      |  |  |
| FPER                                                                                           | Parking Permit                          |                                                                                                    | 349898   |          |           | 45      |               |              |      |  |  |
| UNIT                                                                                           | Housing Double Unit                     |                                                                                                    |          |          |           | 44      |               |              |      |  |  |
| TFAC                                                                                           | Tuition I/S Academic FT Pville          |                                                                                                    |          |          |           | 43      |               |              |      |  |  |
| SACT                                                                                           | Student Activity Fee                    |                                                                                                    |          |          |           | 42      |               |              |      |  |  |
| FSCP                                                                                           | Lab Fee Science Poplarville             |                                                                                                    |          | ~        |           | 41      |               |              |      |  |  |
| YRBK                                                                                           | Yearbook CD Fee                         |                                                                                                    |          |          |           | 40      |               |              |      |  |  |
| VFEE                                                                                           | Virtual CC Fee                          |                                                                                                    |          |          |           | 39      |               |              |      |  |  |
| TCAP                                                                                           | Tech Fee - Academic - Pville            |                                                                                                    |          | 1        |           | 38      |               |              |      |  |  |
| RGAP                                                                                           | Regis Fee - Academic - Pville           |                                                                                                    |          | <b>v</b> |           | 37      |               |              |      |  |  |
| RFND                                                                                           | Refund                                  |                                                                                                    |          |          |           | 36      | S0119459      |              |      |  |  |
| MLUN                                                                                           | Wildcat Meal Plan                       |                                                                                                    |          |          |           | 35      |               |              |      |  |  |
|                                                                                                |                                         |                                                                                                    |          |          |           |         |               | D            |      |  |  |
|                                                                                                |                                         |                                                                                                    |          |          |           |         |               |              | -    |  |  |
|                                                                                                |                                         |                                                                                                    |          |          |           |         | Authorized    | · · ·        |      |  |  |
| Query                                                                                          | Balance Account Bala                    | ance Amoun                                                                                                    | t Due    | M        | lemo Bala | nce     | Aid Balance   | NSF Receipt? |      |  |  |
|                                                                                                | 3,633.00 3,6                            | 533.00                                                                                                    | 3,633.00 |          |           | .00     | .00           | 0 N          |      |  |  |
| L                                                                                              |                                         |                                                                                                    |          | _        |           | _       |               |              | J    |  |  |
| Charge or p                                                                                    | avment detail code: press LIST for vali | e values                                                                                                    |          |          |           |         |               |              |      |  |  |
| Record: 1/?                                                                                    | ayment detail code, press LIST for Vali | <pre>values.</pre> <pre></pre> <pre></pre> |          |          |           |         |               |              | —    |  |  |
|                                                                                                | 1 1 22 1                                |                                                                                                    |          |          |           |         |               |              |      |  |  |

| 🛃 Oracle Fusion Mic | ddleware Forms Services: Open > TSADETL                         |               | 100 C               | CONTRACT OF THE                |                                       |
|---------------------|-----------------------------------------------------------------|---------------|---------------------|--------------------------------|---------------------------------------|
| Eile Edit Option    | s <u>B</u> lock Item <u>R</u> ecord <u>Q</u> uery <u>T</u> ools | Help          |                     |                                | ORACLE                                |
| ( 🖪 🖉 🗎 i 🖊         | ) 🗗 🖻 🖻 i 🎓 🍞 i 💱 📾 🗵                                           | ]   🖺   📇   🔍 | 💽   🌾   🐥   🗁   🕘   | 🕅 T 🍚 T X                      |                                       |
| 🙀 Student Accour    | nt Detail TSADETL 8.4.4 (PRCC) 👾                                |               |                     |                                | >>>>>>>>>>>>>>>>>>>>>>>>>>>>>>>>>>>>> |
|                     |                                                                 |               |                     |                                |                                       |
| ID:                 |                                                                 |               | Credit              | i Limit:                       |                                       |
| Charges/Paymer      | use<br>Deposite Memos                                           |               | Holds               |                                |                                       |
| charges/r aymer     | Deposits Memos                                                  |               |                     |                                |                                       |
|                     |                                                                 |               |                     | Dates/Invoice Feed/Cashier Cro | oss Ref Tax                           |
| Detail Code:        | CASH Cash Payment                                               | Pay Num:      |                     | Effective: 26-AUG-2014         |                                       |
| Amount:             | 20.00                                                           | Doc Num:      |                     | Transaction: 26-AUG-2014       | Number                                |
| Balance:            | .00                                                             | Trans Paid:   | 45                  | Bill:                          |                                       |
| Term:               | 201501  Aid Year:                                               | Trans Num:    | 46                  | Due:                           | Invoice                               |
| Source:             | T Period:                                                       | Receipt:      | 349898 💌            | Statement:                     | Paid                                  |
| Text:               |                                                                 |               | Original Charge     | Entry: 26-AUG-2014             |                                       |
|                     |                                                                 |               | Contract Pay Detail |                                |                                       |
|                     |                                                                 |               |                     |                                |                                       |
| Detail Code:        | PPER Parking Permit                                             | Pay Num:      |                     |                                | Invoice                               |
| Amount:             | 20.00                                                           | Trans Daid:   |                     | pill.                          | Number                                |
| Torm:               | 201501 X Aid Year:                                              | Trans Num:    | 45                  | Due:                           |                                       |
| Source:             | T Period:                                                       | Receipt:      | 349898              | Statement:                     | Invoice<br>Paid                       |
| Text:               |                                                                 |               | Original Charge     | Entry: 26-AUG-2014             |                                       |
|                     |                                                                 |               | Contract Pay Detail |                                |                                       |
|                     |                                                                 |               | - (                 |                                |                                       |
|                     |                                                                 |               |                     | Authorized                     |                                       |
| Query Balar         | Account Balance                                                 | Amount Due    | Memo Balance        | e Aid Balance                  | NSF Receipt?                          |
|                     | .00 3,633.00                                                    | 3,633.0       | 0                   | .00                            | 0 N                                   |
| <u></u>             |                                                                 |               |                     |                                |                                       |
| Charge or payment   | t detail code: Press LIST for valid codes                       |               |                     |                                |                                       |
| Record: 1/?         |                                                                 | <osc></osc>   |                     |                                | L                                     |
| ·                   |                                                                 |               |                     |                                |                                       |

#### **Application of Payment Banner 9**

| Appli    | cation Navigator × +                                                   | - 0 ×                                |
|----------|------------------------------------------------------------------------|--------------------------------------|
| (+)(     | A https://banss-p. <b>prcc.edu</b> :8101/applicationNavigator/seamless | C Q Search ☆ 自 🖡 🕈 🛡 💸 🚍             |
| Most     | t Visited 🛞 Getting Started                                            |                                      |
| =        | X Account Detail Review Form - Student TSAAREV 9.3.5 (**PROD**)        | 🚦 ADD 📲 RETRIEVE 🛛 🗸 RELATED 🗱 TOOLS |
|          | ID:                                                                    | Credit Limit: Go                     |
| <b>^</b> | User: LCHISOLM                                                         | Holds:                               |
|          |                                                                        |                                      |
|          | Get Started: Fill out the fields above and press Go.                   |                                      |
| <u> </u> |                                                                        |                                      |
| Q        |                                                                        |                                      |
| 2        |                                                                        |                                      |
|          |                                                                        |                                      |
| ?        |                                                                        |                                      |
| -        |                                                                        |                                      |
|          |                                                                        | TSAAREV Page                         |
|          |                                                                        |                                      |
|          |                                                                        |                                      |
| 0        |                                                                        |                                      |
|          |                                                                        |                                      |
|          |                                                                        |                                      |
|          |                                                                        |                                      |
|          |                                                                        |                                      |
|          |                                                                        |                                      |
|          |                                                                        |                                      |
|          |                                                                        |                                      |
|          |                                                                        |                                      |
|          |                                                                        |                                      |
|          |                                                                        |                                      |
|          |                                                                        |                                      |
|          |                                                                        |                                      |
|          |                                                                        |                                      |
|          |                                                                        |                                      |
|          |                                                                        |                                      |
|          |                                                                        | enuclari<br>339 PM                   |
|          |                                                                        | 8/29/2018<br>8/29/2018               |
|          |                                                                        |                                      |
|          |                                                                        |                                      |

#### **Application of Payment Banner 9**

|          | on Navigator           | × +                                           |              |                     |                                       |         |          |                  |                       |          |        |           |                   |                   |                | -          | ٥            |
|----------|------------------------|-----------------------------------------------|--------------|---------------------|---------------------------------------|---------|----------|------------------|-----------------------|----------|--------|-----------|-------------------|-------------------|----------------|------------|--------------|
| 1        | https://ban            | nss-p. <b>prcc.edu</b> :8101/applicationNa    | vigator/seam | nless               |                                       |         |          |                  |                       |          | C      | Q. Search |                   |                   | ☆□             | ∔ ≙        | ▼ 🛠          |
| Aost Vis | sited 闭 Getti          | ing Started                                   |              |                     |                                       |         |          |                  |                       |          |        |           |                   |                   |                |            |              |
|          | × Acc                  | ount Detail Review Form - Student T           | SAAREV 9.3   | 3.5 (**PROD**)      |                                       |         |          |                  |                       |          |        |           |                   | E                 | ADD 🖺 RETRIEVI | E 🖧 RELATE | р 🔅 тоог     |
|          | ID:                    | Credit L                                      | imit: User:  | : LCHISOLM Holds:   | ***                                   |         |          |                  |                       |          |        |           |                   |                   |                |            | Start Over   |
|          | ACCOUNT D              | ETAILS                                        |              |                     |                                       |         |          |                  |                       |          |        |           |                   |                   | 🚼 Insert       | Delete 🖣   | Copy 🏾 🏹 Fi  |
| _        | Receipt                |                                               |              |                     |                                       |         |          |                  |                       |          |        |           |                   |                   |                |            |              |
|          | Detail Code *          | Description *                                 | Term *       | Charge              | Payment                               | Balance | Source * | Effective Date * | Transaction Date      | Aid Year | Period | Receipt   | Original Charge * | Contract Detail * | Trans Number   | Trans Paid | Documen      |
|          | RFND                   | Refund (Auto)                                 | 201803       | 1,900.0             | (                                     |         | 0.00 T   | 08/29/2018       | 08/29/2018            |          |        | 411267    |                   |                   | 105            |            |              |
|          | MPAC                   | MPACT Payments                                | 201803       |                     | 1,900.00                              |         | 0.00 T   | 08/29/2018       | 08/29/2018            |          |        | 411267    |                   |                   | 104            |            |              |
|          | RFND                   | Refund (Auto)                                 | 201803       | 2,050.0             | 1                                     |         | 0.00 T   | 08/21/2018       | 08/21/2018            |          |        |           |                   |                   | 103            |            | S014273      |
|          | SEOG                   | Supplemental Ed Oppor Grant                   | 201803       |                     | 250.00                                |         | 0.00 F   | 08/16/2018       | 08/16/2018            | 1718     | 201803 |           |                   |                   | 102            |            |              |
|          | PELL                   | PELL Grant                                    | 201803       |                     | 2,960.00                              |         | 0.00 F   | 08/16/2018       | 08/16/2018            | 1718     | 201803 |           |                   |                   | 101            |            |              |
|          | PELL                   | PELL Grant                                    | 201801       |                     | 740.00                                |         | 0.00 F   | 08/16/2018       | 08/16/2018            | 1718     | 201801 |           |                   |                   | 100            |            |              |
|          | VISA                   | Visa/Mastercard Payment                       | 201803       | 4 000 0             | 506.00                                |         | 0.00 T   | 08/14/2018       | 08/14/2018            |          |        | 410152    |                   | <u>_</u>          | 99             |            |              |
|          | HPAC                   | Tuition I/S Academic PT Hanck                 | 201803       | 1,820.0             | · · · · · · · · · · · · · · · · · · · |         | 0.00 R   | 05/03/2018       | 05/03/2018            |          |        |           | ✓                 |                   | 98             |            |              |
|          | VFEE                   | Virtual CC Fee                                | 201803       | 120.0               |                                       |         | 0.00 R   | 05/03/2018       | 05/03/2018            |          |        |           |                   |                   | 97             |            |              |
|          |                        | Regis Fee - Academic - Harico                 | 201003       | 40.0                | <u> </u>                              |         | 0.00 R   | 05/03/2016       | 05/03/2010            |          |        |           |                   |                   | 90             |            |              |
|          | Account<br>Amo<br>Memo | Balance 0.00<br>bunt Due 0.00<br>Balance 0.00 |              |                     |                                       |         |          |                  | Balan<br>NS<br>Receip | iF (N)   |        |           |                   |                   |                |            |              |
|          |                        |                                               |              |                     |                                       |         |          |                  |                       |          |        |           |                   |                   |                |            |              |
|          |                        |                                               |              |                     |                                       |         |          |                  |                       |          |        |           |                   |                   |                |            |              |
|          |                        | Activity User MLJOHNSON<br>Record: 10/105     | -<br>-<br>-  | BRACCD TBRACCO_DETA | L_CODE [19]                           |         |          |                  |                       |          |        |           |                   |                   |                |            | s<br>ellucia |

#### **Application of Payment Banner 9**

|          |                                 |                   | —           | ð      | $\times$ |
|----------|---------------------------------|-------------------|-------------|--------|----------|
|          | ☆│自                             | +                 | <b>^ ▽</b>  | 2      | ≡        |
| F        | ADD 🖺 RETRIEV                   | /E 🖁              | RELATED     | 🗱 то   | OLS      |
|          | Q Search                        |                   |             |        |          |
|          | Display Receip                  | t [TGAR           | CPT]        |        |          |
| )etail * | Unapply Transa                  | actions [1        | [SAUNAP]    |        |          |
|          | View Contract/E<br>[TSIAUTH]    | Exemptio          | n History   |        |          |
|          | Enter Miscellan<br>[TFAMISC/TSA | eous Tra<br>MISC] | ansactions  | ;      |          |
|          | Comment Form                    | I.                |             |        |          |
|          | Maintain Contra                 | act [TSA          | CONT]       |        |          |
|          | Maintain Exemp                  | otion [TS         | AEXPT]      |        |          |
|          | Authorization D                 | ata [TVA          | AUTH]       |        |          |
|          | Maintain Contra<br>[TSACPDT]    | act Paym          | ient Detail |        |          |
|          | Review Contrac                  | t Accou           | nt [TSACC   | DNR]   |          |
|          | Review Applica                  | tion of P         | ayments [   | TSIAPF | PL]      |
|          |                                 |                   |             |        |          |

|         | -                       | —    | ð      | $\times$ |
|---------|-------------------------|------|--------|----------|
|         | ☆自 ♣ 余                  | ◙    | *      | ≡        |
|         |                         |      |        |          |
| ÷       |                         | TED  | 🔅 то   | OLS      |
|         | Q Search                |      |        |          |
|         | ACTIONS                 |      |        |          |
| etail * | Refresh                 |      | I      | F5       |
|         | Export                  |      | Shift+ | F1       |
|         | Print                   |      | Ctrl   | +P       |
|         | Clear Record            |      | Shift+ | F4       |
|         | Clear Data              |      | Shift+ | F5       |
|         | Item Properties         |      |        |          |
|         | Display ID Image        |      |        |          |
|         | Exit Quickflow          |      |        |          |
|         | About Banner            |      |        |          |
|         | OPTIONS                 |      |        |          |
|         | Print Receipt           |      |        |          |
|         | Request Invoice         |      |        |          |
|         | Apply Transactions      |      |        |          |
|         | Print Detail            |      |        |          |
|         | BANNER DOCUMENT MANAGEN | IENT |        |          |
|         | Retrieve Documents      |      | Alt    | +R       |
|         | Count Matched Documents |      |        |          |
|         | Add Documents           |      |        | >        |

#### Contracts

- Vendors are setup in FTMVEND
  - Vendors are scholarship source (payer)
  - Setup the contract with the vendor account (TSACONT)
    - Requires three applications
      - Percentage, Category, Detail Codes
      - Enter student id's and maximum amounts
        - Minimum amounts are only used when the student must pay a portion. (never needed to use a minimum amount)
  - Run apply credit to post to the students account (TSRTBIL)

| * |  |
|---|--|
|   |  |

| ≡        | ×  | @ ellucian        | Contract Authorization TSACONT 9.3.10 (**PROD**)                                                                                   | 🔒 ADD | 🗸 RELATED | 🗱 TOOLS |
|----------|----|-------------------|----------------------------------------------------------------------------------------------------|-------|-----------|---------|
|          |    | Contract ID:      | @00006481 Outside Schloarship Funds Contract Number:                                                                               |       |           | Go      |
| <b>^</b> |    | Term:             | 202001                                                                                                    |       |           |         |
|          | Ge | t Started: Comple | te the fields above and click Go. To search by name, press TAB from an ID field, enter your search criteria, and then press ENTER. |       |           |         |
|          |    |                   |                                                                                                    |       |           |         |

| ≡        | 🗙 🕜 ellucian          | Contract Authorization TSACONT 9.3.10 (**PROD**)                                                                |                                         | 🔒 ADD          |          | 🖧 RELATEI    | TOOLS         |
|----------|-----------------------|----------------------------------------------------------------------------------------------------|-----------------------------------------|----------------|----------|--------------|---------------|
|          | Contract ID: @000064  | 81 Outside Schloarship Funds Contract Number: 1 Term: 202001 Fall 201                                           | 19 (Aug-Dec 2019)                       |                |          |              | Start Over    |
| <b>^</b> | CONTRACT BASE INFO    | ORMATION                                                                                                    |                                         |                | 🗄 Insert | 🛢 Delete 🛛 堶 | Copy 🏹 Filter |
|          | Description *         | Outside Scholarship                                                                                             | Charge Detail Code * TPCH Third Party C | ontract Charge |          |              |               |
|          | Payment Detail Code * | TPPY Third Party Pmt to Student Acc                                                                             | Print Rule Code BILLCT Contract Bil     | ling           |          |              |               |
|          | Contract Roll Options | i de la companya de la companya de la companya de la companya de la companya de la companya de la companya de l |                                         |                |          |              |               |
| Q        | Expiration Term       |                                                                                                    | Roll Students                           |                |          |              |               |
|          |                       | Roll Contract                                                                                                   |                                         |                |          |              |               |
| 2        |                       |                                                                                                    |                                         |                |          |              |               |

| ≡        | ×      | Ø ellucian       | Contract / | Authorization TSACONT 9.3.10 (**PROD | **)            |                          | E        | ADD 🖺 RETR | EVE 占 REI    |        | 🗱 TOOLS     |
|----------|--------|------------------|------------|--------------------------------------|----------------|--------------------------|----------|------------|--------------|--------|-------------|
|          | Contra | act ID: @0000648 | 1 Outsid   | e Schloarship Funds Contract Number: | 1 Term: 202001 | Fall 2019 (Aug-Dec 2019) |          |            | (            | Start  | Over        |
| <b>^</b> | * ACC  | OUNT LEVEL AUTH  | ORIZATION  | l .                                  |                |                          |          | 🗄 Ins      | ert 🗧 Delete | 堶 Сору | 👻 Filter    |
|          | Percen | nt *             |            | Minimum Amount                       |                | Maximum Amount           | Source * |            | Priority *   |        |             |
|          |        |                  |            |                                      |                |                          |          |            |              |        |             |
|          |        | 🖣 🚺 of 1 🕨 👌     | 1          | 10 🔻 Per Page                        |                |                          |          |            |              | Red    | cord 1 of 1 |

| ≣ | × @ ellucian                                                                                              | Contract Authorization TSACONT 9.3.10 (**PROD**) |            |           |                | ADD            |  | RELATED            | 🗱 TOOLS |  |
|---|----------------------------------------------------------------------------------------------------|--------------------------------------------------|------------|-----------|----------------|----------------|--|--------------------|---------|--|
|   | Contract ID: @00006481 Outside Schloarship Funds Contract Number: 1 Term: 202001 Fall 2019 (Aug-Dec 2019) |                                                  |            |           |                |                |  |                    |         |  |
| Å | CATEGORY CODE LEVEL AUTHORIZATION     Delete                                                              |                                                  |            |           |                |                |  |                    |         |  |
|   | Category *                                                                                                | Description                                      | Priority * | Percent * | Minimum Amount | Maximum Amount |  | Source Indicator * |         |  |
|   | TUI                                                                                                    | Registration Tuition                             | 1          | 100       |                |                |  | A                  |         |  |
|   | FEE                                                                                                    | Registration Fees                                | 2          | 100       |                |                |  | A                  |         |  |
| Q | BIL                                                                                                    | Billing Charges                                  | 3          | 100       |                |                |  | A                  |         |  |
| - | HOU                                                                                                    | Housing                                          | 4          | 100       |                |                |  | A                  |         |  |
| 2 | 🕅 🖣 🗍 of 1 🕨                                                                                              | Per Page                                         |            |           | Re             | ecord 1 of 4   |  |                    |         |  |
|   | All Sources are included                                                                                  |                                                  |            |           |                |                |  |                    |         |  |

@ ellucian Contract Authorization TSACONT 9.3.10 (\*\*PROD\*\*) 🖪 ADD 📲 RETRIEVE 🚜 RELATED 🔅 TOOLS X ≡ Contract ID: @00006481 Outside Schloarship Funds Contract Number: 1 Term: 202001 Fall 2019 (Aug-Dec 2019) Start Over 🗄 Insert 📮 Delete 「 Copy 🏹 Filter DETAIL CODE LEVEL AUTHORIZATION Detail Code \* Description Priority \* Percent \* Minimum Amount Maximum Amount Source Indicator \* .... А I ≤ 1 of 1 ► I 10 ▼ Per Page Record 1 of 1 All Sources are included Q

| ≡ | <b>×</b> ( | ellucian Contract Au  | thorization TSACONT 9.3. | .10 (**PF | ROD**)                 |               |                      |            | 🖬 ADD 🖺 R      | ETRIEVE  | 🛃 RELATED      | 🔆 TOOLS     |
|---|------------|-----------------------|--------------------------|-----------|------------------------|---------------|----------------------|------------|----------------|----------|----------------|-------------|
|   | Contract   | ID: @00006481 Outside | Schloarship Funds Contr  | act Num   | ber: 1 Term: 202001 Fa | II 2019 (Aug- | Dec 2019)            |            |                |          | Sta            | rt Over     |
|   | * PERSON   | AUTHORIZATION         |                          |           |                        |               |                      |            | 6              | Insert 🗧 | Delete 🛛 📲 Cop | oy 🏹 Filter |
|   | Delete     | Student ID            | Name                     | Roll      | Expiration Term        | Authorize     | Authorization Number | Priority * | Maximum Amount | Text     | Sponsor Refer  | ence Number |
|   |            |                       |                          |           |                        |               |                      |            |                |          |                |             |
|   |            |                       |                          |           |                        |               |                      |            |                |          |                |             |

| ≣ | <b>X</b> (           | ellucian Contract Au   | uthorization TSACONT 9.3. | 10 (**PI | ROD**)                 |             |                      |            | 🔒 add 📲 retr   | IEVE | RELATED        | 🗱 TOOLS    |  |  |  |
|---|----------------------|------------------------|---------------------------|----------|------------------------|-------------|----------------------|------------|----------------|------|----------------|------------|--|--|--|
|   | Contract             | ID: @00008933 Scholars | hip America Contract Nu   | mber: 1  | Term: 202001 Fall 2019 | (Aug-Dec 20 | 19)                  |            |                |      | Star           | t Over     |  |  |  |
| Å | PERSON AUTHORIZATION |                        |                           |          |                        |             |                      |            |                |      |                |            |  |  |  |
|   | Delete               | Student ID             | Name                      | Roll     | Expiration Term        | Authorize   | Authorization Number | Priority * | Maximum Amount | Text | Sponsor Refere | nce Number |  |  |  |
|   |                      |                        |                           |          |                        | Y           |                      | 1          | 1,500.00       |      |                |            |  |  |  |
|   |                      |                        |                           |          |                        | Y           |                      | 1          | 1,000.00       |      |                |            |  |  |  |
| Q |                      |                        |                           |          |                        | Y           |                      | 1          | 500.00         |      |                |            |  |  |  |
| - |                      |                        |                           |          |                        | Y           |                      | 2          | 750.00         |      |                |            |  |  |  |
|   |                      |                        |                           |          |                        | v           |                      | 4          | 2 500 00       |      |                |            |  |  |  |

#### TSRTBIL

TSRTBIL – process to post the charge to the vendor and the payment to the student

| ≡  | × @ elluc      | ian Process Submission Controls GJAPCTL 9.3.10 (**PROD**) | E            | ADD | 뤔 RELATED | 🔅 тос    | DLS       |
|----|----------------|-----------------------------------------------------------|--------------|-----|-----------|----------|-----------|
|    | Process: TSRTE | 3IL Third Party Billing Statement Parameter Set:          |              |     | Sta       | art Over | $\supset$ |
| â  | 01             | Selection Identifier                                      | [            |     |           |          | ] •       |
|    | 02             | Application Code                                          |              |     |           |          |           |
| == | 03             | Creator Id                                                |              |     |           |          |           |
|    | 04             | Term                                                      | 201901       |     |           |          |           |
| 0  | 05             | Address Selection Date                                    | 08/16/2018   |     |           |          |           |
|    | 06             | Address Hierarchy                                         | 1MA          |     |           |          |           |
|    | 07             | Contract ID                                               |              |     |           |          |           |
|    | 08             | Contract Number                                           | %            |     |           |          |           |
| _  | 09             | Futures Print Date                                        |              |     |           |          |           |
| ?  | 10             | Currency Code                                             |              |     |           |          |           |
|    | 11             | Run Mode                                                  | APPLYCRED    |     |           |          |           |
|    | 12             | Apply Third Party Deposits Ind                            | Y            |     |           |          |           |
|    | 13             | Print Future Detail Indicator                             | Y            |     |           |          |           |
|    | 14             | Print Order                                               | 1            |     |           |          |           |
|    | 15             | Billing Date                                              | 08/16/2018   |     |           |          |           |
|    | 16             | Days in Billing Cycle                                     | 30           | 010 |           |          |           |
| 9  | 17             | Minimum Acct Balance                                      | -99999999.99 |     |           |          |           |
|    | 18             | Detail Codes to Bill(% valid)                             | %            |     |           |          |           |
|    | 19             | Affect Amount Due Indicator                               | Y            |     |           |          |           |
|    | 20             | Print Only Required Course                                | Ν            |     |           |          |           |
|    | 21             | Print expanded address for                                | 3            |     |           |          |           |

| <b>X</b> @ el | llucian Account Detail F | Review Form - Student | TSAAREV 9.3.6.1 (**F | PROD**)  |         |          |                  | ADD              | P RETRI  | EVE 🛔  | RELATED | 🛠 ТОО     |
|---------------|--------------------------|-----------------------|----------------------|----------|---------|----------|------------------|------------------|----------|--------|---------|-----------|
| ID: @         |                          |                       | CHISOLM H            | olds:    |         |          |                  |                  |          |        | Sta     | rt Over   |
| ACCOUNT D     | ETAILS                   |                       |                      |          |         |          |                  |                  | 🗄 Insert | Delete | 🖪 Сору  | Ϋ, Filter |
| Receipt       |                          |                       |                      |          |         |          |                  |                  |          |        |         |           |
| Detail Code * | Description *            | Term *                | Charge               | Payment  | Balance | Source * | Effective Date * | Transaction Date | Aid Year | Period |         | Rece      |
| CHEK          |                          | 202002                |                      | 500.00   | -500.00 | Т        | 09/03/2019       | 09/03/2019       |          |        |         | 428       |
| CHEK          |                          | 202001                |                      | 1,000.00 | 0.00    | Т        | 08/28/2019       | 08/28/2019       |          |        |         | 42        |
| TPCH          |                          | 202001                | 1,000.00             |          | 0.00    | С        | 08/28/2019       | 08/28/2019       |          |        |         |           |
| CHEK          |                          | 201903                |                      | 500.00   | 0.00    | Т        | 08/26/2019       | 08/26/2019       |          |        |         | 42        |
| TPCH          |                          | 201903                | 500.00               |          | 0.00    | С        | 08/26/2019       | 08/26/2019       |          |        |         |           |
| CHEK          |                          | 202001                |                      | 1,000.00 | 0.00    | Т        | 08/19/2019       | 08/19/2019       |          |        |         | 42        |
| TPCH          |                          | 202001                | 1,000.00             |          | 0.00    | С        | 08/19/2019       | 08/19/2019       |          |        |         |           |
| TPCH          |                          | 202001                | -500.00              |          | -340.00 | С        | 08/05/2019       | 08/05/2019       |          |        |         |           |
| CHEK          |                          | 202001                |                      | 500.00   | 0.00    | Т        | 08/05/2019       | 08/05/2019       |          |        |         | 420       |
| CHEK          |                          | 202001                |                      | 500.00   | 0.00    | Т        | 08/05/2019       | 08/05/2019       |          |        |         | 426       |
|               |                          | ► 4                   |                      |          |         |          |                  |                  |          |        |         | ۱.        |

**Description for payment check code:** CK/first initial last name/id number/refundable or non-refundable

**Description for TPCH detail code charging the vendor:** first initial last name/id number/refundable or non-refundable

| 1 | TPPY | TZO IVY Foundation | Inc. | 202001 | 500.00 | 0.00 | С |
|---|------|--------------------|------|--------|--------|------|---|

- The contract amount will post on the student account and vendor account as charges increase or if charges decrease.
- Must reconcile the vendor to the student account.
- To post a portion of the scholarship which hasn't applied to the student's account, you must adjust the amount from the vendor payment in the vendor account and post a detail code (payment code which doesn't give student credit on 1098T) to the student account.

#### **Account Review**

| Oracle Fusion Middleware Forms Services: Open > TSICSRV |                              |                     |             |                   |                   |                                         |                              |           |  |  |  |  |
|---------------------------------------------------------|------------------------------|---------------------|-------------|-------------------|-------------------|-----------------------------------------|------------------------------|-----------|--|--|--|--|
| Eile Edit                                               | Options Block Item Rec       | ord Query           | Tools Help  |                   |                   |                                         | ORACL                        | -E.       |  |  |  |  |
| ( 🖪 🕥                                                   | 🖹   🍋 🗣 🗟                    | 👌 🐌 i (             | 2 🖬 🕱       | 🖺   📇   🔍 🗄       | ]   🎼   🐥   👉   🕐 | ` <b>♀</b> 「 <b>X</b>                   |                              |           |  |  |  |  |
| Rollback                                                | Service Inquiry TSICSRV      | / 8.5.0.1 (**F      | ROD**) 🖂    | ************      |                   | 000000000000000000000000000000000000000 | 00000000000000000 <u>≤</u> × |           |  |  |  |  |
| 10.                                                     |                              |                     |             |                   | Crodit Limit      |                                         |                              |           |  |  |  |  |
| Last T                                                  |                              |                     | 🗆 Sun       | by Effective Date | Holds:            |                                         |                              |           |  |  |  |  |
|                                                         |                              |                     |             |                   |                   |                                         |                              |           |  |  |  |  |
| Accour                                                  | nt Summary                   |                     |             |                   |                   |                                         |                              |           |  |  |  |  |
| Detail                                                  | Description                  | T                   | Aid         | Channel           | Devenuent         | Delever                                 | Effective                    |           |  |  |  |  |
| Code                                                    | Description                  | Term                | rear        | Charge            | Payment           | Balance                                 | Date                         |           |  |  |  |  |
|                                                         | Check Payment                | 201802              |             |                   | 1,461.00          | .00                                     | Ōl                           |           |  |  |  |  |
| EBKH                                                    | Digital Course Materials/Lac | 201802              |             | 205.00            |                   | .00                                     |                              |           |  |  |  |  |
| EBKP                                                    | Digital Course Materials/Lat | 201802              |             | 238.00            |                   | .00                                     |                              |           |  |  |  |  |
| POAL                                                    | Lab Fee Science Hattiesbul   | 201602              |             | 40.00             |                   | .00                                     |                              |           |  |  |  |  |
| RGAN                                                    | Regis Fee - Academic - Hol   | 201002              | 4749        | 40.00             | 842.00            | .00                                     |                              |           |  |  |  |  |
| ТСАН                                                    | Tech Fee Academic Hhu        | 201002              | 1/10        | 40.00             | 012.00            | .00                                     |                              |           |  |  |  |  |
| ТЕЛН                                                    | Tuition //S Academic ET Hb   | 201002              |             | 40.00             |                   | .00                                     |                              |           |  |  |  |  |
| VEEE                                                    | Virtual CC Eee               | 201002              |             | 80.00             |                   | .00                                     |                              |           |  |  |  |  |
| VRBK                                                    | Vearbook CD Fee              | 201802              |             | 5.00              |                   | 00                                      |                              |           |  |  |  |  |
| CASH                                                    | Cash Payment                 | 201801              |             | 0.00              | 35.00             | 00                                      |                              |           |  |  |  |  |
| ЕВКН                                                    | Digital Course Materials/Lab | 201801              |             | 76.00             |                   | .00                                     |                              |           |  |  |  |  |
|                                                         |                              | <ul> <li></li></ul> | Þ           |                   |                   |                                         |                              |           |  |  |  |  |
|                                                         |                              |                     |             |                   |                   |                                         |                              |           |  |  |  |  |
| Qu                                                      | uery Balance                 | Accoun              | nt Balance  | Cur               | rrent Due         | Other Memos                             |                              |           |  |  |  |  |
|                                                         | .00                          |                     | .00         |                   | .00               | .00                                     |                              |           |  |  |  |  |
|                                                         | Fii                          | nancial Aid N       | lemo Balanc | e Authorized      | d Aid Balance     | NSF                                     |                              |           |  |  |  |  |
| Financ                                                  | cial Aid: 💌                  |                     | .00         |                   | .00               | 0                                       |                              |           |  |  |  |  |
| [                                                       |                              |                     |             |                   |                   |                                         |                              | J         |  |  |  |  |
|                                                         |                              |                     |             |                   |                   |                                         |                              |           |  |  |  |  |
|                                                         |                              |                     |             |                   |                   |                                         |                              | $\square$ |  |  |  |  |
| Record: 1/                                              | ?                            |                     |             | <osc></osc>       |                   |                                         |                              |           |  |  |  |  |

#### **Account Review Banner 9**

| plication Navigator           | × \ +                                   |                     |                    |            |                    |               |            |         |            | -           | - 0 ×             |
|-------------------------------|-----------------------------------------|---------------------|--------------------|------------|--------------------|---------------|------------|---------|------------|-------------|-------------------|
| () A https://banss-p.prcc     | .edu:8101/applicationNavigator/seamless |                     |                    |            |                    |               | C Q Search |         | ☆自         | ∔ îr        | ▼ 🕺 🗏             |
| ost Visited 🛞 Getting Started |                                         |                     |                    |            |                    |               |            |         |            |             |                   |
| × Customer Ser                | vice Inquiry TSICSRV 9.3.5 (**PROD**)   |                     |                    |            |                    |               |            | 🖬 ADD   | 🖺 RETRIEVE | 🖧 RELAT     | TED 🔅 TOOLS       |
| ID: 1                         | Holds: Credit Limit: Last               | Term Registered: 20 | 1802 Sum by Effect | tive Date: |                    |               |            |         |            |             | Start Over        |
|                               |                                         | ,                   |                    |            |                    |               |            |         | 🖽 Insert   | Delete      | Copy Y Filter     |
| Detail Code *                 | Description *                           | Term *              | Aid Year           | Period     | Charge             | Pavr          | ment       | Balance | Effec      | tive Date * | a copy            |
|                               | Check Payment                           | 201802              | rid four           | , oned     | onargo             |               | 1.461.00   | buuntoo | 0.00       |             |                   |
| EBKH                          | Digital Course Materials/Lab            | 201802              |                    |            |                    | 205.00        | 1,401.00   |         | 0.00       |             |                   |
| EBKP                          | Digital Course Materials/Lab            | 201802              |                    |            |                    | 238.00        |            |         | 0.00       |             |                   |
| FSCH                          | Lab Fee Science Hattiesburg             | 201802              |                    |            |                    | 40.00         |            |         | 0.00       |             |                   |
| RGAH                          | Regis Fee - Academic - Hburg            | 201802              |                    |            |                    | 40.00         |            |         | 0.00       |             |                   |
| SHON                          | Honors Scholarship                      | 201802              | 1718               | 201802     |                    |               | 812.00     |         | 0.00       |             |                   |
| ТСАН                          | Tech Fee - Academic - Hburg             | 201802              |                    |            |                    | 40.00         |            |         | 0.00       |             |                   |
| TFAH                          | Tuition I/S Academic FT Hburg           | 201802              |                    |            |                    | 1,625.00      |            |         | 0.00       |             |                   |
| VFEE                          | Virtual CC Fee                          | 201802              |                    |            |                    | 80.00         |            |         | 0.00       |             |                   |
| YRBK                          | Yearbook CD Fee                         | 201802              |                    |            |                    | 5.00          |            |         | 0.00       |             |                   |
| CASH                          | Cash Payment                            | 201801              |                    |            |                    |               | 35.00      |         | 0.00       |             |                   |
| EBKH                          | Digital Course Materials/Lab            | 201801              |                    |            |                    | 76.00         |            |         | 0.00       |             |                   |
| EBKP                          | Digital Course Materials/Lab            | 201801              |                    |            |                    | 205.00        |            |         | 0.00       |             |                   |
| FPER                          | Parking Permit                          | 201801              |                    |            |                    | 20.00         |            |         | 0.00       |             |                   |
| IDRP                          | ID Card Replacement                     | 201801              |                    |            |                    | 15.00         |            |         | 0.00       |             |                   |
| MPAC                          | MPACT Payments                          | 201801              |                    |            |                    |               | 1,258.00   |         | 0.00       |             |                   |
| RGAH                          | Regis Fee - Academic - Hburg            | 201801              |                    |            |                    | 40.00         |            |         | 0.00       |             |                   |
| RGTH                          | Regis Fee - Technical - Hburg           | 201801              |                    |            |                    | 0.00          |            |         | 0.00       |             |                   |
| SHON                          | Honors Scholarship                      | 201801              | 1718               | 201801     |                    |               | 813.00     |         | 0.00       |             |                   |
| ТСАН                          | Tech Fee - Academic - Hburg             | 201801              |                    |            |                    | 40.00         |            |         | 0.00       |             |                   |
| < 1 of 3 ► ►                  | 20 V Per Page                           |                     |                    |            |                    |               |            |         |            |             | Record 1 of 47    |
| ▼ DETAILS                     |                                         |                     |                    |            |                    |               |            |         | 🚼 Insert   | Delete      | 🚡 Copy 🛛 🏹 Filter |
| Query Balance                 | 0.00                                    |                     |                    |            | Financial Aid Memo | 0.00          |            |         |            |             |                   |
|                               |                                         |                     |                    |            | Balance            |               |            |         |            |             |                   |
| Account Balance               | 0.00                                    |                     |                    |            |                    | Financial Aid |            |         |            |             |                   |
| Current Due                   | 0.00                                    |                     |                    |            | Authorized Aid     | 0.00          |            |         |            |             |                   |
|                               |                                         |                     |                    |            | Balance            |               |            |         |            |             |                   |
| Other Memos                   | 0.00                                    |                     |                    |            | NSF                | 0             |            |         |            |             |                   |

#### **Banner 9 Receipt Pages**

| Applic     | ation Navigator         | × +                                |                          |             |          |          |        |            |            |         |            |                   |                                                                                                    |          |               | — ć      | 5 ×       |
|------------|-------------------------|------------------------------------|--------------------------|-------------|----------|----------|--------|------------|------------|---------|------------|-------------------|----------------------------------------------------------------------------------------------------|----------|---------------|----------|-----------|
| €0         | https://banss-p.pr      | cc.edu:8101/applicationNavigator/  | /seamless                |             |          |          |        |            |            |         | C Q Searc  | h                 |                                                                                                    | ☆自       | ∔ â           |          | ≈ ≡       |
| Most       | Visited 🛞 Getting Start | ed                                 |                          |             |          |          |        |            |            |         |            |                   |                                                                                                    |          |               |          |           |
| _          | × Student Ac            | count Detail TSADETL 9.3.5 (**PROI | D**)                     |             |          |          |        |            |            |         |            |                   | ADD                                                                                                    |          | E 🛃 REL       | ATED     | TOOLS     |
|            | ID: 9                   |                                    | ser: LCHISOLM Holds: *** |             |          |          |        |            |            |         |            |                   |                                                                                                    |          |               | Start O  | ver       |
| ~          | Charges/Payments        | Deposits Memos                     |                          |             |          |          |        |            |            |         |            |                   |                                                                                                    |          |               |          |           |
| <u> </u>   | CHARGES/PAYMENTS        | 3                                  |                          |             |          |          |        |            |            |         |            |                   |                                                                                                    | 🗄 Insert | Delete        | 🖷 Сору   | Y, Filter |
|            | Receipt Details         | Additional Text                    |                          |             |          |          |        |            |            |         |            |                   |                                                                                                    |          |               |          |           |
|            | Detail Code * De        | etail Code Description *           | Amount * Balance         | Term *      | Aid Year | Source * | Period | Text       | Pay Num    | Doc Num | Trans Paid | Trans Num Receipt | Original Charge                                                                                                    | Co       | ontract Pay D | ətail    |           |
| Q          | WEBP V                  | Veb Visa/Mastercard Payment        | 100.00                   | 0.00 201901 |          | W        |        |            | AR3AF9C6   | 55282   |            | 20                |                                                                                                    |          |               |          |           |
|            | VFEE V                  | irtual CC Fee                      | -40.00                   | 0.00 201901 |          | R        |        |            |            |         |            | 19                |                                                                                                    |          |               | <u> </u> |           |
|            | EBKP D                  | igital Course Materials/Lab        | -20.00                   | 0.00 201901 |          | R        |        |            |            |         |            | 18                |                                                                                                    |          |               | <u> </u> |           |
|            |                         | inital Course Materials/Lab        | 120.00                   | 0.00 201901 |          | R        |        |            |            |         |            | 17                | ✓                                                                                                    |          |               | <u> </u> |           |
| ?          | SDUL D                  | ual Enrolled Scholarship           | 645.00                   | 0.00 201802 | 1718     | F        | 201802 |            |            |         |            | 15                |                                                                                                    |          |               |          |           |
|            | WEBP V                  | /eb Visa/Mastercard Payment        | 100.00                   | 0.00 201802 |          | W        |        |            | AR1AF598   | 51389   |            | 14                |                                                                                                    |          |               |          |           |
|            | EBKP D                  | igital Course Materials/Lab        | 35.00                    | 0.00 201802 |          | R        |        |            |            |         |            | 13                | Image: A start of the start of the start |          |               |          |           |
|            | TPAC T                  | uition I/S Academic PT Pville      | 420.00                   | 0.00 201802 |          | R        |        |            |            |         |            | 12                | ✓                                                                                                    |          |               |          |           |
|            | TCAP T                  | ech Fee - Academic - Pville        | 40.00                    | 0.00 201802 |          | R        |        |            |            |         |            | 11                | ✓                                                                                                    |          |               |          |           |
|            | 🔰 ┥ 🗍 of 2 🕨            | N 10 ✓ Per Page                    |                          |             |          |          |        |            |            |         |            |                   |                                                                                                    |          |               | Recor    | d 1 of 20 |
| $\bigcirc$ | Dates/Invoice           | eed/Cashier Cross Ref Tax          |                          |             |          |          |        |            |            |         |            |                   |                                                                                                    |          |               |          |           |
|            | Effective               | * 08/24/2018                       |                          |             |          |          |        | Statement  |            |         |            |                   |                                                                                                    |          |               |          |           |
|            | Transaction             | 1* 08/24/2018                      |                          |             |          |          |        | Entry      | 08/24/2018 |         |            |                   |                                                                                                    |          |               |          |           |
|            | Bil                     |                                    |                          |             |          |          | Invoic | e Number   |            |         |            |                   |                                                                                                    |          |               |          |           |
|            | Due                     |                                    |                          |             |          |          | Inv    | loice Paid |            |         |            |                   |                                                                                                    |          |               | _        |           |
|            | → BALANCE DETAILS       |                                    |                          |             |          |          |        |            | -          |         |            |                   |                                                                                                    | lnsert   | Delete        | Сору     | Y, Filter |
|            | Query Balance           | 0.00                               |                          |             |          |          | Auth   | Orized Aid |            | 0.00    |            |                   |                                                                                                    |          |               |          |           |
|            | Account Balance         | 0.00                               |                          |             |          |          |        | NIGE       | 0          |         |            |                   |                                                                                                    |          |               |          |           |
|            | Amount Due              | 0.00                               |                          |             |          |          |        | Receipt?   | N          |         |            |                   |                                                                                                    |          |               |          |           |
|            | Mama Balance            | 0.00                               |                          |             |          |          |        | Receipt?   |            |         |            |                   |                                                                                                    |          |               |          |           |
|            |                         | 0.00                               |                          |             |          |          |        |            |            |         |            |                   |                                                                                                    |          |               |          |           |
|            |                         |                                    |                          |             |          |          |        |            |            |         |            |                   |                                                                                                    |          |               |          |           |
|            |                         |                                    |                          |             |          |          |        |            |            |         |            |                   |                                                                                                    |          |               |          |           |
|            |                         |                                    |                          |             |          |          |        |            |            |         |            |                   |                                                                                                    |          |               |          |           |
|            |                         |                                    |                          |             |          |          |        |            |            |         |            |                   |                                                                                                    |          |               |          |           |
|            |                         |                                    |                          |             |          |          |        |            |            |         |            |                   |                                                                                                    |          |               |          |           |
|            |                         |                                    |                          |             |          |          |        |            |            |         |            |                   |                                                                                                    |          |               |          |           |
|            | <b>X</b>                |                                    |                          |             |          |          |        |            |            |         |            |                   |                                                                                                    |          |               |          | SAVE      |
|            | EDIT                    | Record: 1/20                       | TBRACCD.TBRACCD_DESC [1] |             |          |          |        |            |            |         |            |                   |                                                                                                    |          |               | ellı     | ucian     |
| H          | 0 🛱 🕘                   | 💽 📄 💼 🗠                            | NB 🔽 🥭 🧕                 |             | 9        |          |        |            |            |         |            |                   |                                                                                                    |          |               |          | 8/31/2018 |
|            |                         |                                    |                          |             |          |          |        |            |            |         |            |                   |                                                                                                    |          |               |          |           |

#### **Banner 9 Receipt Pages**

| Appli | ation Navigator                                                                                                    | × +                        |                      |                  |               |                    |         |                            |                          |                |                 |                   |                | -          | o ×                |
|-------|----------------------------------------------------------------------------------------------------|----------------------------|----------------------|------------------|---------------|--------------------|---------|----------------------------|--------------------------|----------------|-----------------|-------------------|----------------|------------|--------------------|
| €0    | https://banss-p.prcc.                                                                                                    | .edu:8101/application/     | Navigator/seamless   |                  |               |                    |         |                            |                          | C Q Searc      | 'n              |                   | ☆ 自            | ∔ â        | ▼ 🕺 🗉              |
| 🔊 Mos | Visited 🛞 Getting Started                                                                                                    |                            |                      |                  |               |                    |         |                            |                          |                |                 |                   |                |            |                    |
| 💎 Y   | our Firefox is critically out of                                                                                                    | date. An update is require | d to stay secure. Up | date Now         |               |                    |         |                            |                          |                |                 |                   |                |            | Learn More $	imes$ |
| =     | × Student Paym                                                                                                    | nent TSASPAY 9.3.5 (**     | PROD**)              |                  |               |                    |         | _                          |                          | _              |                 | Ð                 | ADD 🖺 RETRIEVE | 🖧 RELAT    | ED 🌞 TOOLS         |
|       | Term:                                                                                                    | 201901                     |                      |                  |               |                    |         | ID:                        |                          |                |                 |                   |                |            | Go                 |
| *     | Title IV:                                                                                                    |                            |                      |                  |               |                    |         | Credit Limit:              |                          |                |                 |                   |                |            |                    |
|       | Holds:                                                                                                    |                            |                      |                  |               |                    |         |                            |                          |                |                 |                   |                |            |                    |
|       |                                                                                                    |                            |                      |                  |               |                    |         |                            |                          |                |                 |                   |                |            |                    |
|       | CURRENT ACCOUNT STA<br>CURRENT ACCOUNT STA<br>CURRENT STA<br>CURRENT ACCOUNT STA<br>CURRENT STA<br>CURRENT STA<br>CUR | ATUS                       |                      |                  |               |                    |         |                            |                          |                |                 |                   | 🚼 Insert       | Delete     | Copy 🅄 Filter      |
| Q     | Delinquency                                                                                                    |                            |                      |                  |               | Credit Hours       | 3       |                            |                          |                | Fi              | nancial Aid       |                |            |                    |
|       | Collection Date                                                                                                    |                            |                      |                  |               | Bill Hours         | 3       | 100.00                     |                          |                | Authorized      | 0.00              |                |            |                    |
|       | NSF                                                                                                    | 0                          |                      |                  |               | Term Charges       |         | 100.00                     |                          |                | Memos           | 0.00              |                |            |                    |
|       | CASHER DATA  Detail Code *  Desc                                                                                                    | cription *                 | Amount *             | Trans Paid       | Source Code * | Cross Reference Nu | mber    | Cross Reference Detail     | Cross Reference Category | Effective Date | Original Charge | * Document Number | Invoice Paid   | Payment N  | Copy T, Filter     |
| ?     |                                                                                                    | , pier                     | , into and           |                  |               |                    |         |                            |                          | Litouro bato   |                 |                   | interest and   | - aymont n |                    |
| Δ     |                                                                                                    |                            |                      |                  |               |                    |         |                            |                          |                |                 |                   |                |            | Record 1 of 1      |
|       | Receipt Number                                                                                                    |                            |                      |                  |               |                    |         | Prin                       | t Receipt? * N           |                |                 |                   |                |            |                    |
|       | <                                                                                                    |                            |                      |                  |               | Accept Charges 1   | SASPAY  | 9.3.5 (**PROD**)           |                          | ×              |                 |                   |                |            | >                  |
|       | BALANCE DETAILS                                                                                                    |                            |                      |                  |               |                    |         | _                          |                          |                |                 |                   | E Insert       | Delete •   | Copy Y, Filter     |
| 0     | Terms                                                                                                    |                            |                      |                  |               | Accept Charg       | jes 🔘 ( | Charges () Charges/Credits | O None                   |                |                 |                   |                |            |                    |
|       | Current Term                                                                                                    |                            |                      |                  |               |                    |         |                            | _                        |                |                 |                   |                |            |                    |
|       | Charge                                                                                                    |                            |                      |                  |               |                    |         |                            | Retu                     | Im             |                 |                   |                |            |                    |
|       | Current Term Credit                                                                                                    |                            |                      |                  |               |                    |         | Mem                        | o Balance                |                |                 |                   |                |            |                    |
|       | Amount Due                                                                                                    |                            |                      |                  |               |                    |         |                            |                          |                |                 |                   |                |            |                    |
|       | Get Started: Fill out t                                                                                                    | he fields above and pre    | ss Go.               |                  |               |                    |         |                            |                          |                |                 |                   |                |            |                    |
|       |                                                                                                    |                            |                      |                  |               |                    |         |                            |                          |                |                 |                   |                |            |                    |
|       |                                                                                                    |                            |                      |                  |               |                    |         |                            |                          |                |                 |                   |                |            |                    |
|       |                                                                                                    |                            |                      |                  |               |                    |         |                            |                          |                |                 |                   |                |            |                    |
|       |                                                                                                    |                            |                      |                  |               |                    |         |                            |                          |                |                 |                   |                |            |                    |
|       |                                                                                                    |                            |                      |                  |               |                    |         |                            |                          |                |                 |                   |                |            |                    |
|       |                                                                                                    |                            |                      |                  |               |                    |         |                            |                          |                |                 |                   |                |            |                    |
|       |                                                                                                    |                            |                      |                  |               |                    |         |                            |                          |                |                 |                   |                |            |                    |
|       |                                                                                                    |                            |                      |                  |               |                    |         |                            |                          |                |                 |                   |                |            |                    |
|       |                                                                                                    |                            |                      |                  |               |                    |         |                            |                          |                |                 |                   |                |            | SAV/E              |
|       | EDIT Ret                                                                                                    | cord: 1/1                  | ACCOUN               | NT_CTRLACCEPT CR | EDIT_IND [1]  |                    |         |                            |                          |                |                 |                   |                |            | ellucian           |
| -     | o 🗄 😜                                                                                                    | 🔯 📄 📫                      | < ₪                  | . 🤌 🥼            |               | xI                 |         |                            |                          |                |                 |                   |                |            | 11:49 AM           |
|       |                                                                                                    |                            |                      |                  |               | _                  |         |                            |                          |                |                 |                   |                |            | 8/31/2018          |

#### **Banner 9 Receipt Pages**

| Арр      | lication Navigator               | × +                           |                   |                      |                |                       |                  |              |                          |                |              |           |                 |                 |       | -       | ٥          | ×                     |
|----------|----------------------------------|-------------------------------|-------------------|----------------------|----------------|-----------------------|------------------|--------------|--------------------------|----------------|--------------|-----------|-----------------|-----------------|-------|---------|------------|-----------------------|
| (+)      | 🕅 🔒 https://banss-p.pr           | cc.edu:8101/application       | Navigator/seamle  | 222                  |                |                       |                  |              |                          | C Q S          | earch        |           |                 | ☆ ∉             |       | â       | <b>v</b> § | . =                   |
|          | et Vicited @ Getting Starte      | ad                            | tarigator, scarni |                      |                |                       |                  |              |                          |                |              |           |                 |                 |       |         | • •        | . –                   |
|          | Your Firefox is critically out o | of data. An undata is require | d to stay cosuro  | Lindata Now          |                |                       |                  |              |                          |                |              |           |                 |                 |       |         | 1          |                       |
|          | Four Pirerox is critically out o | or date. An update is require | d to stay secure. | Opdate Now           |                |                       |                  |              |                          |                |              |           |                 |                 |       |         | Learn      | More X                |
| =        | X Student Pay                    | yment TSASPAY 9.3.5 (**       | PROD**)           |                      |                |                       |                  |              |                          |                |              |           | E               | 🔒 ADD 🛛 💾 RETRI | EVE   | RELAT   | ED 🕴       | TOOLS                 |
|          | Term: 201901 ID:                 |                               | Title IV          | /: Credit Limit:     | Holds:         |                       |                  |              |                          |                |              |           |                 |                 |       |         | Start Ov   | er                    |
| <b>*</b> | ▼ CURRENT ACCOUNT S              | STATUS                        |                   |                      |                |                       |                  |              |                          |                |              |           |                 | 🖬 Inse          | ert 🗖 | Delete  | Сору       | Y, Filter             |
|          | Delinquency                      |                               |                   |                      |                | Credit Hours          | 3                |              |                          |                |              | Finan     | cial Aid        |                 |       |         |            |                       |
|          | Collection Date                  |                               |                   |                      |                | Bill Hours            | 3                |              |                          |                | Authorized   |           | 0.00            |                 |       |         |            |                       |
|          | NSF                              | 0                             |                   |                      |                | Term Charges          | 100.00           |              |                          |                | Memos        |           | 0.00            |                 |       |         |            |                       |
| Q        | ▼ CASHIER DATA                   |                               | Amounts           | Taxas Daid           | Course Coulo t | Course Defensions Num | abor Cross Defe  | Datail       | Course Balances Coloners | Effective Det  | Oninin al (  | Ch        | Decument Number | Inse            | ert 🗖 | Delete  | Сору       | Y, Filter             |
|          | Detail Code - De                 | scription -                   | Amount -          | Trans Palu           | Source Code -  | Cross Reference nun   | Tiber Cross Rele | rence betail | Cross Reference Category | Effective Date | e Original C | Linarge - | bocument wumber | Invoice Paid    |       | Payment | umber      |                       |
|          | <b>I I</b> of 1 ►                | N 10 V Per P                  | age               |                      |                |                       |                  |              |                          |                |              |           |                 |                 |       |         | Reco       | ord 1 of 1            |
|          | Receipt Number                   |                               | -                 |                      |                |                       |                  | Print I      | Receipt? * N             |                |              |           |                 |                 |       |         |            |                       |
| ſ        | <                                |                               |                   |                      |                |                       |                  |              |                          |                |              |           |                 |                 |       |         |            | >                     |
| Δ        | BALANCE DETAILS                  |                               |                   |                      |                |                       |                  |              |                          |                |              |           |                 | 🚼 Inse          | ert 📮 | Delete  | Сору       | Ϋ Filter              |
|          | Balance Other                    | 0.00                          |                   |                      |                |                       |                  | Future Dated | Current 0.00             |                |              |           |                 |                 |       |         |            |                       |
|          | Terms                            |                               |                   |                      |                |                       |                  |              | Term                     |                |              |           |                 |                 |       |         |            |                       |
|          | Current Term                     | 0.00                          |                   |                      |                |                       |                  | Future Dat   | Terms                    |                |              |           |                 |                 |       |         |            |                       |
|          | Current Term Credit              | 0.00                          |                   |                      |                |                       |                  | Memo         | Balance 0.00             |                |              |           |                 |                 |       |         |            |                       |
|          | Amount Due                       | 0.00                          |                   |                      |                |                       |                  |              |                          |                |              |           |                 |                 |       |         |            |                       |
|          |                                  |                               |                   |                      |                |                       |                  |              |                          |                |              |           |                 |                 |       |         |            |                       |
|          |                                  |                               |                   |                      |                |                       |                  |              |                          |                |              |           |                 |                 |       |         |            |                       |
|          |                                  |                               |                   |                      |                |                       |                  |              |                          |                |              |           |                 |                 |       |         |            |                       |
|          |                                  |                               |                   |                      |                |                       |                  |              |                          |                |              |           |                 |                 |       |         |            |                       |
|          |                                  |                               |                   |                      |                |                       |                  |              |                          |                |              |           |                 |                 |       |         |            |                       |
|          |                                  |                               |                   |                      |                |                       |                  |              |                          |                |              |           |                 |                 |       |         |            |                       |
|          |                                  |                               |                   |                      |                |                       |                  |              |                          |                |              |           |                 |                 |       |         |            |                       |
|          |                                  |                               |                   |                      |                |                       |                  |              |                          |                |              |           |                 |                 |       |         |            |                       |
|          |                                  |                               |                   |                      |                |                       |                  |              |                          |                |              |           |                 |                 |       |         |            |                       |
|          |                                  |                               |                   |                      |                |                       |                  |              |                          |                |              |           |                 |                 |       |         |            |                       |
|          |                                  |                               |                   |                      |                |                       |                  |              |                          |                |              |           |                 |                 |       |         |            |                       |
|          |                                  |                               |                   |                      |                |                       |                  |              |                          |                |              |           |                 |                 |       |         |            |                       |
|          |                                  |                               |                   |                      |                |                       |                  |              |                          |                |              |           |                 |                 |       |         |            |                       |
|          | <b>⊼ ⊻</b>                       |                               |                   |                      |                |                       |                  |              |                          |                |              |           |                 |                 |       |         |            | SAVE                  |
|          | EDIT F                           | Record: 1/1                   | тві               | RACCD.TBRACCD_DETAIL | CODE [1]       |                       |                  |              |                          |                |              |           |                 |                 |       |         | ellı       | ucian                 |
|          | o 🛱 😜                            | 🔯 📄 🔒                         | < ₪               | , 🤌 👔                | § 🛛            | ×I                    |                  |              |                          |                |              |           |                 |                 |       |         |            | 11:50 AM<br>8/31/2018 |
|          |                                  |                               |                   |                      |                |                       |                  |              |                          |                |              |           |                 |                 |       |         |            | 0,01,2010             |

#### **Banner 9 Billing Statements**

| Applie   | ation Navigator                  | × +                                                    |              | – o ×                                  |
|----------|----------------------------------|--------------------------------------------------------|--------------|----------------------------------------|
| (+) (    | https://banss-p.prcc             | edu:8101/applicationNavigator/seamless                 | C Search     | ☆自∔合図祭言                                |
| Mad      | Visited @ Getting Started        |                                                        |              |                                        |
| NIUS     | visited Gr detting started       |                                                        |              |                                        |
| <b>V</b> | our Firefox is critically out of | date. An update is required to stay secure. Update Now |              | Learn More X                           |
| =        | × Process Subn                   | nission Controls GJAPCTL 9.3.3 (**PROD**)              |              | 👔 ADD 🖺 RETREVE 🚔 RELATED 🔆 TOOLS      |
|          | Process: TSRSBIL SI              | tudent Sched Bill Statement Parameter Set:             |              | Start Over                             |
|          | PRINTER CONTROL                  |                                                        |              | 🛱 Insert 🗖 Delete 📑 Copy 🎗 Filter 🛆    |
|          | Printer                          | DATABASE                                               | Lines 55     |                                        |
|          | Special Print                    |                                                        | Submit Time  |                                        |
|          |                                  |                                                        |              | 🛱 Isaant – 🛱 Delata – 🛱 Cana – 🎗 Ellar |
| ~        | * PARAMETER VALUES               | Daramators                                             | Values       | 🖬 insert 🖬 Delete 📲 Copy 🔍 Hiter       |
| Q        | 01                               |                                                        | Values       |                                        |
| -0       | 02                               |                                                        | 08/31/2018   |                                        |
| $\geq$   | 03                               |                                                        | 1MA          |                                        |
|          | 04                               | ID Number                                              | 92070809     |                                        |
| ?        | 05                               | Printer                                                | 52010005     |                                        |
|          | 06                               | Selection Identifier                                   |              |                                        |
| <b>A</b> | 07                               | Application Code                                       |              |                                        |
|          | 08                               | Creator Id                                             | l.           |                                        |
|          | 09                               | User                                                   |              |                                        |
|          | 10                               | NOSLEEP default bill format.                           | 2            |                                        |
|          | 11                               | Schedule/Bill Rules Code                               | SCHBIL       |                                        |
| 9        | 12                               | Campus Code(s) (% valid)                               | %            |                                        |
|          | 13                               | Update Accept Charges                                  | Υ            |                                        |
|          | 14                               | Run Mode                                               | SCHEDINV     |                                        |
|          | 15                               | Include Enrollment Period Bill                         | Ν            |                                        |
|          | 16                               | Billing Date                                           | 08/31/2018   |                                        |
|          | 17                               | Due Date                                               | 08/31/2018   |                                        |
|          | 18                               | Multiple Due Dates Exist                               | Ν            |                                        |
|          | 19                               | Create Cont, Dep, Expt Credits                         | Υ            |                                        |
|          | 20                               | Include Zero Balances                                  | N            |                                        |
|          | 21                               | Print a Control Report                                 | N            |                                        |
|          | 22                               | Print expanded address for                             | 3            |                                        |
|          | 23                               | Exclude Campus from Sort                               | N            |                                        |
|          | 24                               | Students not registered Ind                            | N            |                                        |
|          | 25                               | Exclude Future Term Ind                                | N 0000000 00 |                                        |
|          | 20                               | Minimum Acct Barance                                   | -9999999.99  |                                        |
|          |                                  | 50 Per Page                                            | N            | Becord 7 of 27                         |
|          |                                  |                                                        |              | SAVE                                   |
|          | EDIT Re                          | cord: 7/27 GJBPRUN_GJBPRUN_VALUE [7]                   |              | ellucian                               |
|          | 0 🗄 😜                            |                                                        |              | 10:18 AM                               |
|          |                                  |                                                        |              | 8/31/2018                              |

#### **Banner 9 Billing Statements**

| € 🕈 🗎    | https://banss-p.prcc.ed          |                                          |                                |                     |                     |             |            |          |          |               |             |            |           |
|----------|----------------------------------|------------------------------------------|--------------------------------|---------------------|---------------------|-------------|------------|----------|----------|---------------|-------------|------------|-----------|
|          |                                  | u:8101/applicationNavigator/seam         | less                           |                     |                     |             |            | C        | Q Search | ☆ 自           | <b>∔</b> ∩î | <b>v</b> § | • ≡       |
| Most Vis | sited 🛞 Getting Started          |                                          |                                |                     |                     |             |            |          |          |               |             |            |           |
| 💔 Your I | Firefox is critically out of dat | e. An update is required to stay secure. | Update Now                     |                     |                     |             |            |          |          |               |             | Learn      | More X    |
| <u></u>  | X Saved Output Re                | wiew GJIREVO 9.0 (**PROD**)              |                                |                     |                     |             |            |          |          | JDD 🖹 RETRIEV | /E 🔒 REL    | ATED       | TOOLS     |
|          | Process:                         | rsRSBIL Studer                           | nt Sched Bill Statement        |                     | Number: 1           | 99595       |            | •        |          |               |             | Go         | ,         |
|          | File Name:                       |                                          |                                |                     | Beginning Date:     |             |            |          |          |               |             |            |           |
|          | Lines:                           |                                          |                                |                     | Saved               |             |            |          |          |               |             |            |           |
|          | Get Started: Fill out the        | fields above and press Go.               |                                |                     |                     |             |            |          |          |               |             |            |           |
| ^ Q      |                                  |                                          |                                |                     |                     |             |            |          |          |               |             |            |           |
|          |                                  |                                          |                                |                     |                     |             |            |          |          |               |             |            |           |
| P        |                                  |                                          |                                | Available Eiles     |                     |             |            |          |          |               |             |            |           |
|          |                                  |                                          |                                | Available Files     |                     |             |            | ^        |          |               |             |            |           |
| 2        |                                  |                                          |                                | Criteria Q          |                     |             |            |          |          |               |             |            |           |
|          |                                  |                                          |                                | Output File Name    | F                   | ecord Count | Date Saved | Time S   |          |               |             |            |           |
|          |                                  |                                          |                                | tsrsbil_1799595.lis |                     | 109         | 08/31/2018 | 10:50:   |          |               |             |            |           |
|          |                                  |                                          |                                | tsrsbil_1799595.log | tsrsbil_1799595.lis | 10          | 08/31/2018 | 10:50:   |          |               |             |            |           |
|          |                                  |                                          |                                |                     |                     |             |            |          |          |               |             |            |           |
| ۲        |                                  |                                          |                                |                     |                     |             |            |          |          |               |             |            |           |
|          |                                  |                                          |                                |                     |                     |             |            |          |          |               |             |            |           |
|          |                                  |                                          |                                |                     |                     |             |            |          |          |               |             |            |           |
|          |                                  |                                          |                                |                     |                     |             |            |          |          |               |             |            |           |
|          |                                  |                                          |                                | <                   |                     |             |            | >        |          |               |             |            |           |
|          |                                  |                                          |                                |                     | Per Page            |             | Recor      | d 1 of 2 |          |               |             |            |           |
|          |                                  |                                          |                                |                     |                     | Car         | ıcel (     | ок       |          |               |             |            |           |
|          |                                  |                                          |                                |                     |                     |             |            |          |          |               |             |            |           |
|          |                                  |                                          |                                |                     |                     |             |            |          |          |               |             |            |           |
|          |                                  |                                          |                                |                     |                     |             |            |          |          |               |             |            |           |
|          |                                  |                                          |                                |                     |                     |             |            |          |          |               |             |            |           |
|          |                                  |                                          |                                |                     |                     |             |            |          |          |               |             |            |           |
| -        |                                  |                                          |                                |                     |                     |             |            |          |          |               |             |            |           |
| 0%       | EDIT Record                      | d: 1/1 KI                                | EY_BLOCK.KEYBLCK_FILE_NAME [1] |                     |                     |             |            |          |          |               |             | elli       | ucian     |
|          | ) 🖽 😜 🗖                          | 🧧 📄 💼 💽                                  | r 렪 🔬 📴 🖬                      | 9                   |                     |             |            |          |          |               |             |            | 10:50 AM  |
|          |                                  |                                          |                                |                     |                     |             |            |          |          |               |             |            | 0/51/2018 |

#### **Banner 9 Billing Statements**

 
 09/05/2019
 Pearl River CC - PRCC Database STUDENT SCHEDULE/BILL Fall 2019 (Aug-Dec 2019)(202001)

 SUBJ CRSE
 COURSE TITLE
 CREDS DAYS
 START/STOP
 BUILD ROOM INSTRUCTOR G

 BOT
 1313
 Applied Bus Mat
 3.00 TBA
 TBA
 ONLINE ONLIN Smith, A. N

 BOT
 1233
 Microsoft Word
 3.00 TBA
 TBA
 ONLINE ONLIN Smith, A. N

 BOT
 1243
 Microsoft Word
 3.00 TBA
 TBA
 ONLINE ONLIN Mayeaux, L

ENG 1113 English Composi 3.00 TBA TBA ONLINE ONLIN Davis, R. N

Course Credits: 12.00

Virtual CC Fee

===== CREDITS/ANTICIPATED CREDITS ===== Course Fee Business/Marketing 105.00 Digital Course Materials/Lab 293.00 Registration/Technology Fees 80.00 Tuition Parttime In State 1680.00

160.00

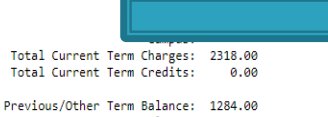

Current Term Balance: 2318.00 AMOUNT DUE: 3602.00 Future Balance: 0.00

----- Return Bottom Portion With Payment -----

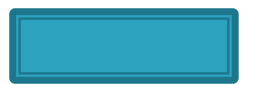

Student ID: 92085361 Term: 202001 DATE DUE: 05-SEP-2019 AMOUNT DUE: 3602.00

Amount Paid: \$

# **Refund Processing**

#### TSRRFND

- Parameters for Flagging the accounts.
- Run the process in Audit Mode
- Review Students
- Run in Flag and run mode U for update

#### TSARFND

 Check or Uncheck accounts which should not receive a refund

#### TSRRFND

 After reviewing and flagging student to refund then run TSRRFND in Refund mode (Audit first) then update

#### TSRRNFD

| ≡        | X @ ellucian Process Submission Controls GJAPCTL 9.3.10 (**PROD**) |                                               |                        |                |          | e 🏭    | RELATED | 🗱 TOOLS    |
|----------|--------------------------------------------------------------------|-----------------------------------------------|------------------------|----------------|----------|--------|---------|------------|
| _        | Process: TSRR                                                      | Auto Refund Credit Amt-Student Parameter Set: |                        |                |          | Sta    | t Over  |            |
| <b>^</b> | ▼ PRINTER CONT                                                     | rol                                           |                        |                | 🗄 Insert | Delete | Сору    | 👻 Filter 🔺 |
|          |                                                                    | Printer                                       | DATABASE Submit Time P | DF Font Size   |          |        |         |            |
|          | Specia                                                             | al Print                                      | MIME Type None Dele    | te After Days  |          |        |         |            |
| -        |                                                                    | Lines                                         | 55 PDF Font Dele       | ete After Date |          |        |         |            |
| Q        | ▼ PARAMETER VALUES                                                 |                                               |                        |                |          | Delete | Па Сору | Ŷ, Filter  |
| 10       | Number *                                                           | Param                                         | neters Values          |                |          |        |         |            |
|          | 01                                                                 | Flag/l                                        | Refund Mode FLAG       |                |          |        |         |            |
| -        | 02                                                                 | Audit                                         | /Update Mode U         |                |          |        |         |            |
| ?        | 03                                                                 | Refund A(LL) or T(IV) only A                  |                        |                |          |        |         |            |
|          | 04                                                                 | Minim                                         | num credit balance -1  |                |          |        |         |            |
|          | 05                                                                 | Address Selection Date 09/02/2019             |                        |                |          |        |         |            |
|          | 06                                                                 | Address Type Hierarchy                        |                        |                |          |        |         |            |
|          | 07                                                                 | Refur                                         | nd Detail Code         |                |          |        |         |            |
|          | 08                                                                 | Cash                                          | ier User ID            |                |          |        |         |            |
|          | 09                                                                 | Proce                                         | ess Term               |                |          |        |         |            |
| <b>S</b> | 10                                                                 | Entity                                        | / Type (P/C/%) %       |                |          |        |         |            |
|          | 11                                                                 | Detai                                         | I Category Hierarchy   |                |          |        |         |            |
|          | 12                                                                 | Includ                                        | de/Exclude mode        |                |          |        |         |            |
|          | 13                                                                 | Selec                                         | tion Term              |                |          |        |         |            |
|          | 14                                                                 | Print                                         | Account Detail Y       |                |          |        |         |            |
|          | 15                                                                 | Exce                                          | pt Term                |                |          |        |         |            |
|          |                                                                    | 1                                             |                        |                |          |        |         |            |

# TSRRFND/TSARFND

|               | × @ elluc                                                      | ian Process Submission Controls GJAPCTL 9.3.10 (**PROD**) |            | ADD | RELATED | 🏶 TOOL   | s |
|---------------|----------------------------------------------------------------|-----------------------------------------------------------|------------|-----|---------|----------|---|
|               | Process: TSRRFND Auto Refund Credit Amt-Student Parameter Set: |                                                           |            |     | Sta     | art Over | כ |
| <b>^</b>      | 04                                                             | winimum credit balance                                    | -1         |     |         |          |   |
|               | 05                                                             | Address Selection Date                                    | 09/02/2019 |     |         |          |   |
| <b>Ⅲ</b><br>Q | 06                                                             | Address Type Hierarchy                                    |            |     |         |          |   |
|               | 07                                                             | Refund Detail Code                                        |            |     |         |          |   |
|               | 08                                                             | Cashier User ID                                           |            |     |         |          |   |
|               | 09                                                             | Process Term                                              |            |     |         |          |   |
| 10            | 10                                                             | Entity Type (P/C/%)                                       | %          |     |         |          |   |
|               | 11                                                             | Detail Category Hierarchy                                 |            |     |         |          |   |
|               | 12                                                             | Include/Exclude mode                                      |            |     |         |          |   |
| ?             | 13                                                             | Selection Term                                            |            |     |         |          |   |
|               | 14                                                             | Print Account Detail                                      | Y          |     |         |          |   |
|               | 15                                                             | Except Term                                               |            |     |         |          |   |
|               | 16                                                             | Selection Identifier                                      |            |     |         |          |   |
|               | 17                                                             | Application Code                                          |            |     |         |          |   |
|               | 18                                                             | Creator Id                                                |            |     |         |          |   |
|               | 19                                                             | User Id                                                   |            |     |         |          |   |
|               |                                                                |                                                           |            |     |         |          |   |

| ≡ | × @ ellucia        | n Refund Review Form - Student TSARFND 9.3.5 | (**PROD**) |         | AL                  | d 😫 retrieve            | RELATED      | tools   | 1        |
|---|--------------------|----------------------------------------------|------------|---------|---------------------|-------------------------|--------------|---------|----------|
|   | ▼ R Close (Ctrl+Q) | STUDENT                                      |            |         |                     | 🗄 Inse                  | ert 📮 Delete | Copy 🖣  | 🤇 Filter |
|   | ID                 | Name Account Balance                         |            | Pending | Refundable Title IV | All Refunds Refund Indi |              | licator |          |
|   |                    |                                              |            |         |                     |                         |              |         |          |
|   | 🕅 🖣 🗍 of 1 🕽       | ▶ 🕅 10 🔻 Per Page                            |            |         |                     |                         |              | Record  | 1 of 1   |

# Credits

- MBUG
  - Pearl River Community College
  - Ellucian Presenters and Consultants

#### Thank You

#### Laura Chisolm lchisolm@prcc.edu